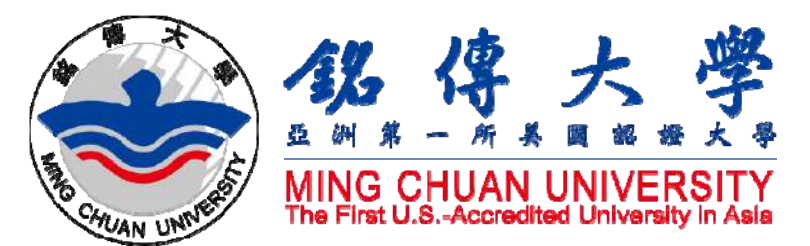

國際新生註冊說明會~註冊、繳費、選課事宜 Registration procedure for International Degree-Seeking Students

September 202

# <u>Study in Taiwan</u> Ming Chuan University

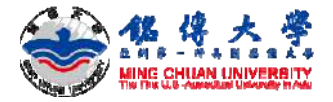

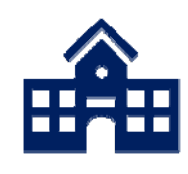

# 11 Schools學院

- 1) School of Management 管理學院
- 2) School of Communication 傳播學院
- 3) School of Law 法律學院
- 4) School of Information Technology資訊學院
- 5) School of Finance Technology 金融科技學院
- 6) School of Design 設計學院
- 7) School of Health 健康學院
- 8) <u>School of Education and Applied Languages</u>

<u>教育暨應用語文學院</u>

- 9) School of Tourism 觀光學院
- 10) School of Social Science 社會科學院
- 11) International College 國際學院

- 42 Departments

**Total Student Population** 

More than 18,970 學生總數

- 28 graduate degree programs
- 2 Ph.D. programs

1111 degree-seeking Int'l Students 外籍學位生

3691 students from outside of Taiwan 境外生

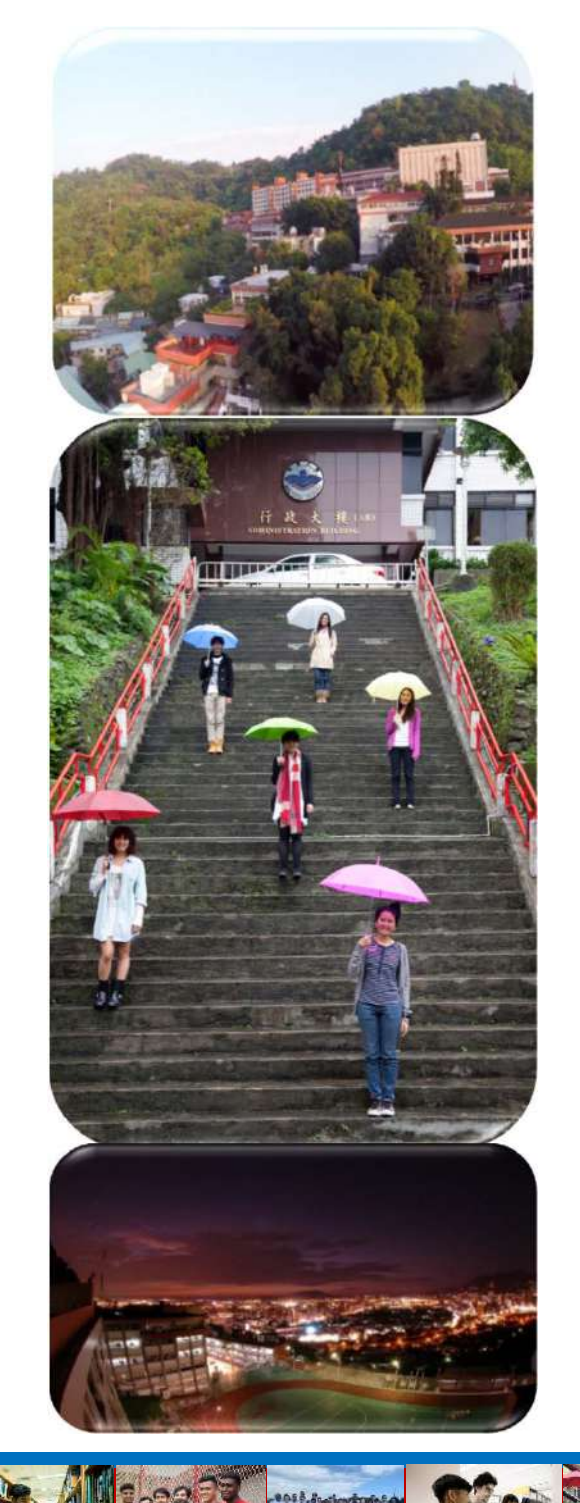

#### Taipei Campus 台北校區

學士學位/Bachelor's Degree=B 碩士學位/Master's Degree=M 博士學位/PhD Degree=D Red: Programs taught in English 紅色部份為提供英語授課課程之系、所

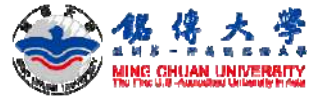

#### Management School 管理學院

| 条所          | Department or Graduate School | B | M | D   |   |
|-------------|-------------------------------|---|---|-----|---|
| 國際企業學系、所    | International Business        | 1 | 1 |     |   |
| 企業管理學系、所    | Business Administration       | 1 | 1 | 1   |   |
| 財務金融學系、所    | Finance                       | 1 | 1 | 0.0 | 1 |
| 會計學系、所      | Accounting                    | 1 | 1 |     | 1 |
| 風險管理與保險學系、所 | Risk Management and Insurance | 1 | 1 |     | Ĩ |
|             |                               |   |   |     | _ |

#### Communication School 傳播學院

| Department or Graduate School              | В                                                                                                    | М                                                                                                    | D                                                                                                    |
|--------------------------------------------|----------------------------------------------------------------------------------------------------|----------------------------------------------------------------------------------------------------|----------------------------------------------------------------------------------------------------|
| Radio and TV                               | 1                                                                                                    |                                                                                                    |                                                                                                    |
| Journalism                                 | 1                                                                                                    |                                                                                                    |                                                                                                    |
| Advertising and Strategic Marketing        | 1                                                                                                    |                                                                                                    |                                                                                                    |
| New Media and Communication Administration | on 🗸                                                                                                    | 1                                                                                                    |                                                                                                    |
|                                            | Department or Graduate School<br>Radio and TV<br>Journalism<br>Advertising and Strategic Marketing<br>New Media and Communication Administration | Department or Graduate School       B         Radio and TV       ✓         Journalism       ✓         Advertising and Strategic Marketing       ✓         New Media and Communication Administration ✓ | Department or Graduate School       B       M         Radio and TV       ✓         Journalism       ✓         Advertising and Strategic Marketing       ✓         New Media and Communication Administration ✓       ✓ |

#### Law School 法律學院

| 条所     | Department or Graduate School | В | M | D |
|--------|-------------------------------|---|---|---|
| 法律系、所  | Law                           | 1 | 1 |   |
| 財金法律學系 | Financial Law                 | 1 |   |   |

#### International College 國際學院

| 兼所          | Department or Graduate School     | В | М | D |      |
|-------------|-----------------------------------|---|---|---|------|
| 國際企業與貿易學位學程 | International Business and Trade  | 1 |   |   |      |
| 新聞與大眾傳播學位學程 | Journalism and Mass Communication | 1 |   |   | 1000 |
| 時尚創意管理學位學程  | Fashion and Innovation Management | 1 |   |   |      |
| 國際事務碩士學位學程  | International Affairs             |   | 1 |   |      |

MGU

#### Taoyuan Campus 桃園校區

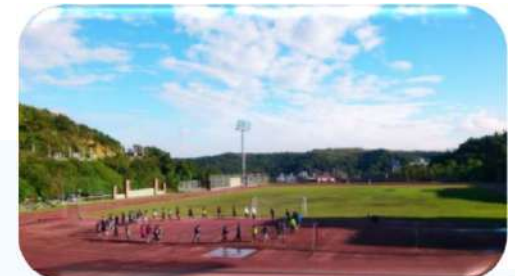

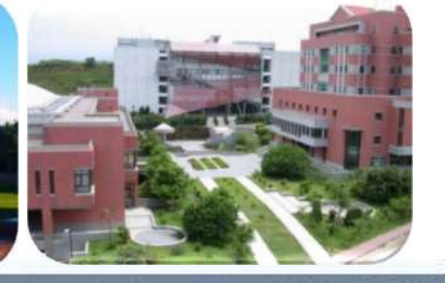

Health Technology School 健康科技學院

學士學位/Bachelor's Degree=B 碩士學位/Master's Degree=M 博士學位/PhD Degree=D Red: Programs taught in English 紅色部份為提供英語授課課程之系、所

#### International College 國際學院

| 系所          | Department or Graduate School       | В | M | D |  |
|-------------|-------------------------------------|---|---|---|--|
| 資訊科技應用學位學程  | Applied Computing                   | 1 |   |   |  |
| 旅遊及觀光學位學程   | Travel and Tourism                  | 1 |   |   |  |
| 國際事務與外交學位學程 | International Affairs and Diplomacy | 1 |   |   |  |

| 系所          | Department or Graduate School         | В | М | D |
|-------------|---------------------------------------|---|---|---|
| 生物科技學系、所    | Biotechnology                         | 1 | 1 |   |
| 醫療資訊與管理學系、所 | Healthcare Information and Management | 1 | 1 |   |
| 生物醫學工程學系    | Biomedical Engineering                | 1 |   |   |

#### Education and Applied Languages School 教育暨應用語文學院

| 系所        | Department or Graduate School       | В    | М | D |
|-----------|-------------------------------------|------|---|---|
| 教育研究所     | Education                           |      | 1 |   |
| 應用中國文學系,所 | Applied Chinese                     | 1    | 1 | 1 |
| 應用英語學系、所  | Applied English                     | 1    | 1 |   |
| 華語文教學系    | Teaching Chinese as a Second Langua | ge 🗸 |   |   |
| 應用日語學系、所  | Applied Japanese                    | 1    | 1 |   |

#### Information Technology School 資訊學院

| 系所          | Department or Graduate School                 | В | М | D   |   |
|-------------|-----------------------------------------------|---|---|-----|---|
| 資訊管理學系、所    | Information Management                        | 1 | 1 | 100 |   |
| 資訊傳播工程學系、所  | Computer and Communication Engineering        | 1 | 1 |     |   |
| 資訊工程學系、所    | Computer Science and Information Engineering  | 1 | 1 |     | 2 |
| 電腦與通訊工程學系、所 | Information and Telecommunication Engineering | 1 | 1 |     |   |
| 電子工程學系、所    | Electronic Engineering                        | 1 | 1 |     | 1 |

#### Tourism School 觀光學院

| 系所       | Department or Graduate School       | В  | М   | D |  |
|----------|-------------------------------------|----|-----|---|--|
| 觀光事業學系、所 | Tourism                             | 1  | 1   |   |  |
| 休閒遊憩管理學系 | Leisure and Recreation Administrati | on | 101 |   |  |
| 餐旅管理學系   | Hospitality Management              | 1  |     |   |  |

#### Social Science School 社會科學院

| 条所          | Department or Graduate School                    | В      | M | D |  |
|-------------|--------------------------------------------------|--------|---|---|--|
| 公共事務學系、所    | Public Affairs                                   | 1      | 1 |   |  |
| 諮商與工商心理學系、所 | Counseling and Industrial/Organizational Psychol | ogies√ | 1 |   |  |
| 犯罪防治學系、所    | Criminal Justice                                 | 1      | 1 |   |  |

#### Design School 設計學院

| 系所          | Department or Graduate School       | В     | М | D |
|-------------|-------------------------------------|-------|---|---|
| 商業設計學系、所    | Commercial Design                   | 1     | 1 |   |
| 商品設計學系、所    | Product Design                      | 1     | 1 |   |
| 建築學系、所      | Architecture                        | 1     | 1 |   |
| 都市規劃與防災學系、所 | Urban Planning and Disaster Managem | ent / | 1 |   |
| 數位媒體設計學系、所  | Digital Media Design                | 1     | 1 |   |

#### Financial Technology 金融科技學院

MCU

| 糸所            | Department or Graduate School              | В | М | D |
|---------------|--------------------------------------------|---|---|---|
| 經濟與金融學系、所     | Economics and Finance                      | 1 | 1 |   |
| 應用統計與資料科學學系,所 | Applied Statistics and Information Science | 1 | 1 |   |

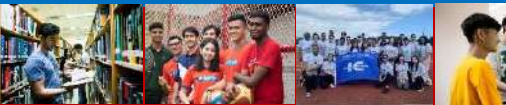

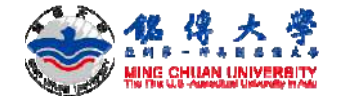

## 9月1日學號密碼EMAIL

#### 會從MCU Outside-Asia Admission <u>oas@eta.mcu.edu.tw</u> 寄出

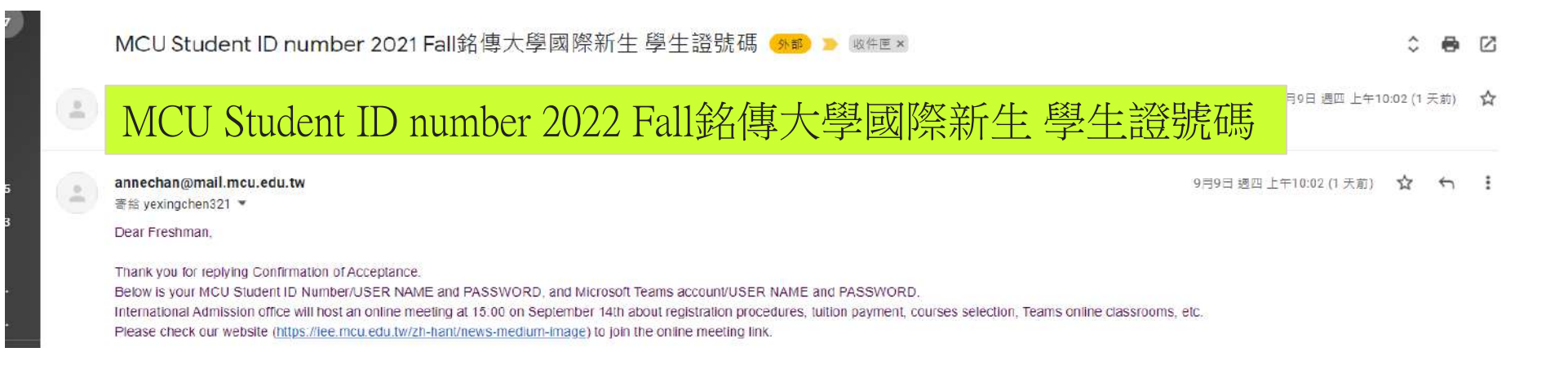

9月2日如果沒有收到帳號密碼 請來信 International Admission, MCU <u>ihp@mail.mcu.edu.tw</u> (林郁萍Yvonne) MCU Outside-Asia Admission <u>oas@eta.mcu.edu.tw</u> (詹宜書Anne)

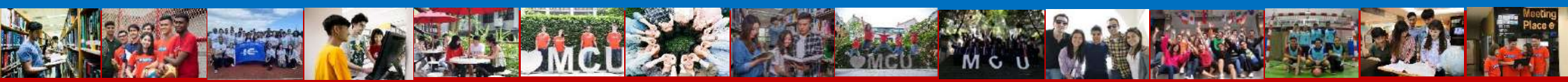

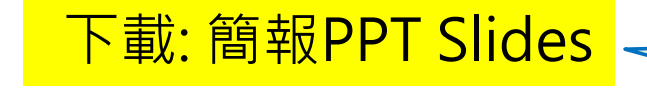

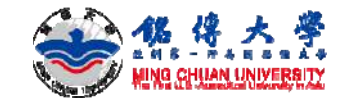

## 2022秋季入學新生註冊作業時程預估

| 9月5日         |                        |
|--------------|------------------------|
|              | TEAMS上課                |
|              | 課程資訊請與學系秘書聯絡           |
| 9月5日12:30至   | 課程加退選期間                |
| 9日1/日12:30   |                        |
| 3/514/612.30 |                        |
| 10月6日        | 2022秋季新生務必於10月6日完成繳費。  |
| 10日7日        | 10月7日调五上午10.00前上傳繳費諮阳。 |
| толли        |                        |
|              | 右没有元风劔貨,将取洞ZUZZ秋李入學頁恰。 |
| 2023年1月6日前   | 秋季學期結束前,               |
|              | 新生繳驗學歷證件予教務處、完成註冊程序。   |
|              |                        |
|              |                        |

新生若無法在10月14日前抵台上課,請不要繳交學費。你可以跟國際處email,表達你要**延至2023**年2月入學。

國教處網站最新消息

https://iee.mcu.edu.tw/

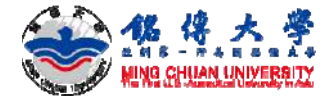

## 新生來台作業時程預估[註冊文件] documents for MCU registration

| 8月中旬 | 請準備銘傳大學新生註冊規定                     | 的下列文件:                       |
|------|-----------------------------------|------------------------------|
|      |                                   | 時,可甲請辦埋文件認證:                 |
|      | <u>入学部学生</u><br>  。 宣山思業認ま正本 、 認認 |                              |
|      | b.高中華亲亞晉正本-> 認證                   | 馬來西亞高中畢業生可請留台驗證              |
|      | 上述文件非英文或中文, 需另                    | 付英文或中文 <mark>譯本</mark> -> 認證 |
|      | 大學部轉學生                            |                              |
|      | a.高中/學院畢業證書/大學修                   | 業證明正本-> 認證                   |
|      | b.高中/學院/大學成績單止本                   |                              |
|      | 上述文件非英文或中文, 需另                    | 付英文或中文譯本 -> 認證               |
|      | <u> </u>                          |                              |
|      | a.大學畢業證書止本-> 認證                   |                              |
|      | b.大學成績單止本 -> 認證                   |                              |
|      | 上述文件非英文或中文, 需另                    | 付英文或中文譯本 -> 認證               |
|      | 2.請家人/監護人在緊急醫療授                   | 受權書簽名,紙本原件請攜帶至台灣             |

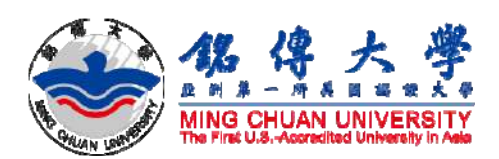

# 如何下載繳費單

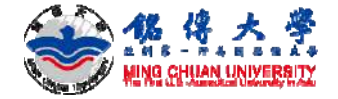

Q 🕁 🛛 🗶 🐲 🗄

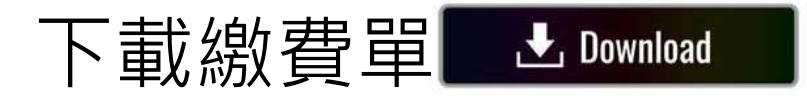

A TRAD hosp may edu tw/mmanu/fmmMRMCU01101 asp

1. 查看Email: 你的銘傳大學學號Student ID Number 2. 連結至銘傳大學學雜費專區:

http://bpsp.mcu.edu.tw/mrmcu/frmMRMCU01101.aspx

學雜費專區 印始背單 學雜費專區—列印繳費單Print the Bill 繳費狀態 Query of Payment Record 學號: Student ID No. 列印繳費單 Print the Bill 列印歷史證明單 驗證碼 Print the Hisoical Receipt words 清除重填 Clear PTOR8 WebATM即時繳款 重新整理 Pay by ATM Transfer 信用卡繳款 Pay by Credit Card 一、塗費單需於塗費期間且應繳金額大於0才可補印。 二、繳實單請盡量以當射印表機列印,若印表機列印出之條碼慎欄,請利用繳實單上之繳款帳號,透過信用卡家ATM繳款。 三、下載後無法開放檔案:請安裝閱讀PDF的軟體(Adobe Reader): 应可至Adobe官方網站下載: 陸生繳費專區 Mainland Chinese Student - The fee statement is only available for printing during the payment period, and the total fee must greater than NT\$0. Payment Service Counter - Please use laser printer for printing. If the barcode is not viewable, please make the payment through credit card or ATM transfer with the payment account stated on the fee statement. = If you cannot view the fee statement or payment receipt after download, please install Adobe Reader to view the PDF files. Download 列印操作說明 Adobe Reader here http://www.adobe.com/tw/ Notes on Printing the Bill

G

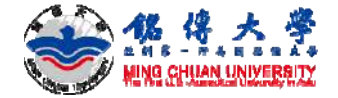

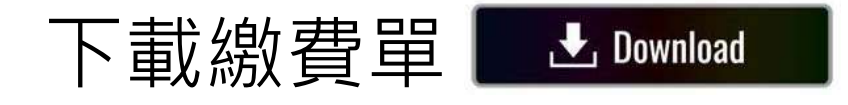

#### 3. 學雜費列印專區: 輸入學號、驗證碼-列印繳費單(PDF檔)

|亞洲第一所美國認證大 × 📀 銘傳大學-學費繳費單管理系統-個 × 🕂

▲ 不安全 | bpsp.mcu.edu.tw/mrmcu/frmMRMCU01101.aspx

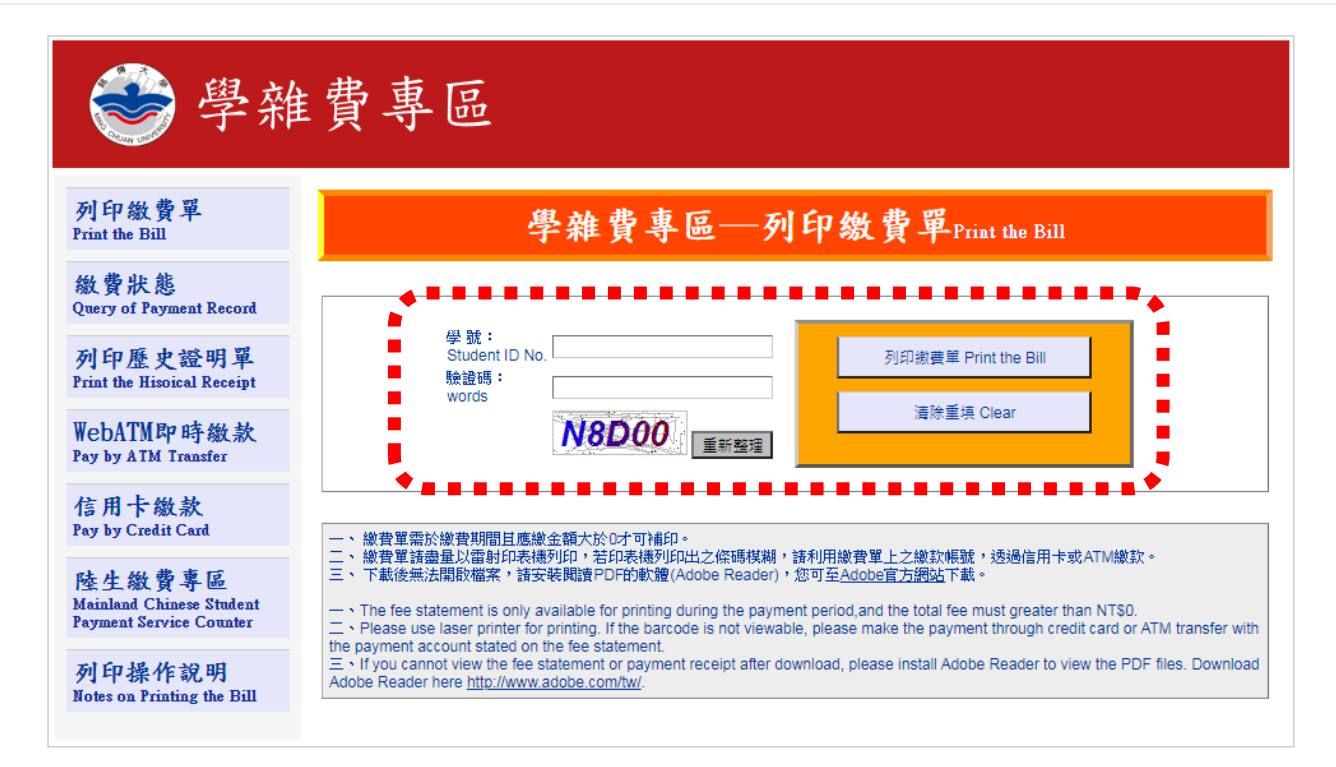

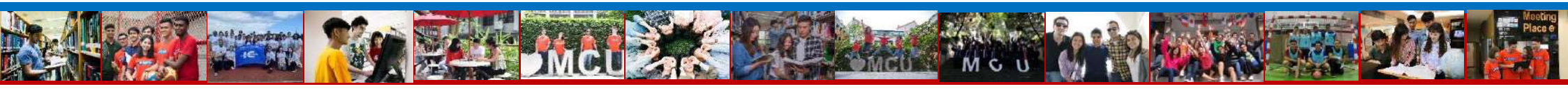

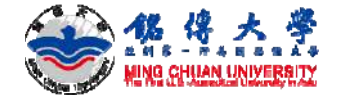

역 ☆ @ 🛃 🛸 🗄

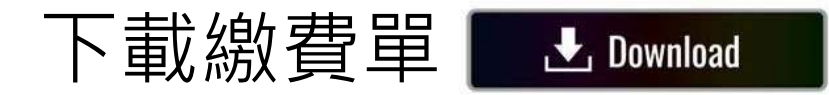

#### 4. 選取繳款單

← → C ▲ 不安全 | bpsp.mcu.edu.tw/mrmcu/frmMRMCU01101.aspx

| 😂 學雜                                                          | 費專 | 品                           |                    |                                         |                                   |                                  |
|---------------------------------------------------------------|----|-----------------------------|--------------------|-----------------------------------------|-----------------------------------|----------------------------------|
| 列印繳費單<br>Print the Bill                                       |    | 學                           | 雜費專                | 區—列                                     | 印繳費                               | 單Print the Bill                  |
| 繳費狀態<br>Query of Payment Record                               |    |                             | 章                  | 先 Student ID Nu<br>班级 Class<br>姓名 Natur | umber: 1089****<br>資訊學程一<br>: 該水晶 |                                  |
| 列印歷史證明單<br>Print the Hisoical Receipt                         |    | 端費項目<br>Fee Category        | 應繳金額<br>Amount Due | 徽費日期<br>Date Of<br>Payment              | 銷帳结果<br>Record Of<br>Payment      | 緣款單 徽款單<br>BⅢ BⅢ<br>(PDE) (Webp; |
| WebATM即時缴款<br>Pay by ATM Transfer                             |    | 註冊費<br>Registration<br>Fees | 41,703             |                                         |                                   | 繳款單 繳款單                          |
| 信用卡缴款<br>Pay by Credit Card                                   |    |                             |                    |                                         |                                   | · · · · ·                        |
| 陸生繳費專區<br>Mainland Chinese Student<br>Payment Service Counter |    |                             |                    |                                         |                                   |                                  |
| 列印操作說明<br>Notes on Printing the Bill                          |    |                             |                    |                                         |                                   |                                  |

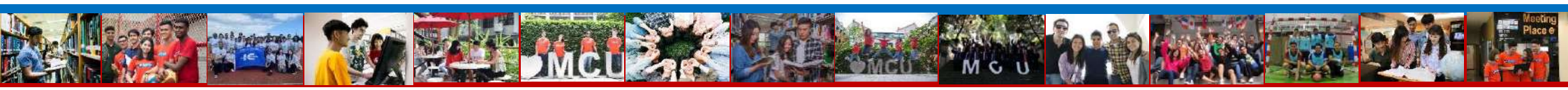

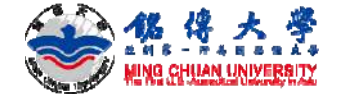

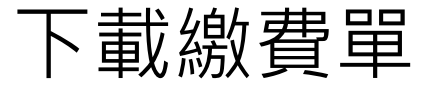

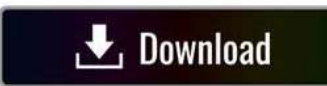

回上頁

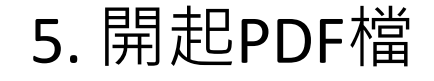

← → C ▲ 不安全 | bpsp.mcu.edu.tw/mrmcu/frmMRMCU01103.aspx?file=3800121108905258.pdf&back=1

Q 🕁 0 📙 🗯 🌞

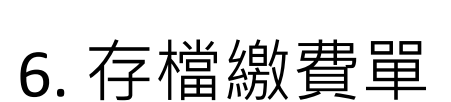

#### 銘傳大學109學年度第2學期 各項費用繳費單Ming Chuan University 2020-21 Academic Year 2nd Semester Itemized Fees Statement 班級:廣重·!! ◎ 號: 19\_2\*\* \_\_\_\_\_ 札.嘉.敦 · 總、次、長二 3 - 0(12 - 05 - 1229254 Class Section: 32101 Student ID Number: Student Name: Fee Acct No: 項目名稱 Fee Category 金額 Amount 項目名稱 Fee Category 減項 Reduction 金額 Amount 減項 Reduction 聯 39,801 學費 Tuition(可貸) 周 生 13,582 雜費 Fees(可貸) 執 學分學雜費 Credit Hour-based Tuition(可貸) 鹿 電腦及網路通訊使用費(可貸) 1,000 Computer & Internet communication Fee 收訖戳記 750 0 總金額: 語言實習費 Language Lab Fee Verification of Payment Total Amount: NT\$61,125 210 平安保險費 Accident Insurance Fee(可貸) 0 减項金額: 住宿費 Domitory Fee(可貸) Total Reductions: NT\$0 教育學程費 Teacher Ed Program Fee 境外生健保費 5,782 0 應繳金額: Overseas Student's National Health Insurance Fee 境外生醫療保險費 Amount Due: NT\$61,125 0 Overseas Student's Medical Insurance Fee 應繳金額 Amount Due: NT\$61,125 ;可向台北富邦銀行申貸就學貸款總金額: NT\$54,593

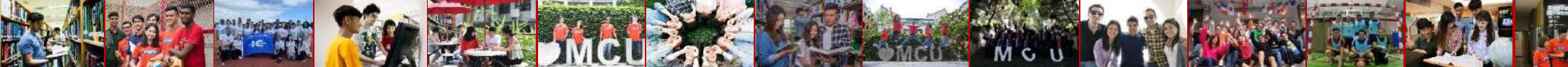

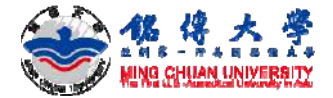

的新始品行物的槽

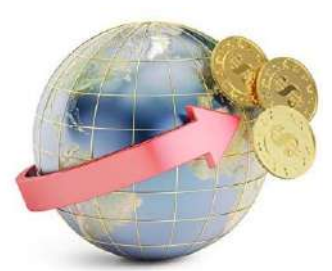

## 海外轉帳學雜費

下載新生海外註冊流程

- 留意繳費單姓名是否正確?
- 轉帳學雜費金額至銘傳大學銀行帳戶

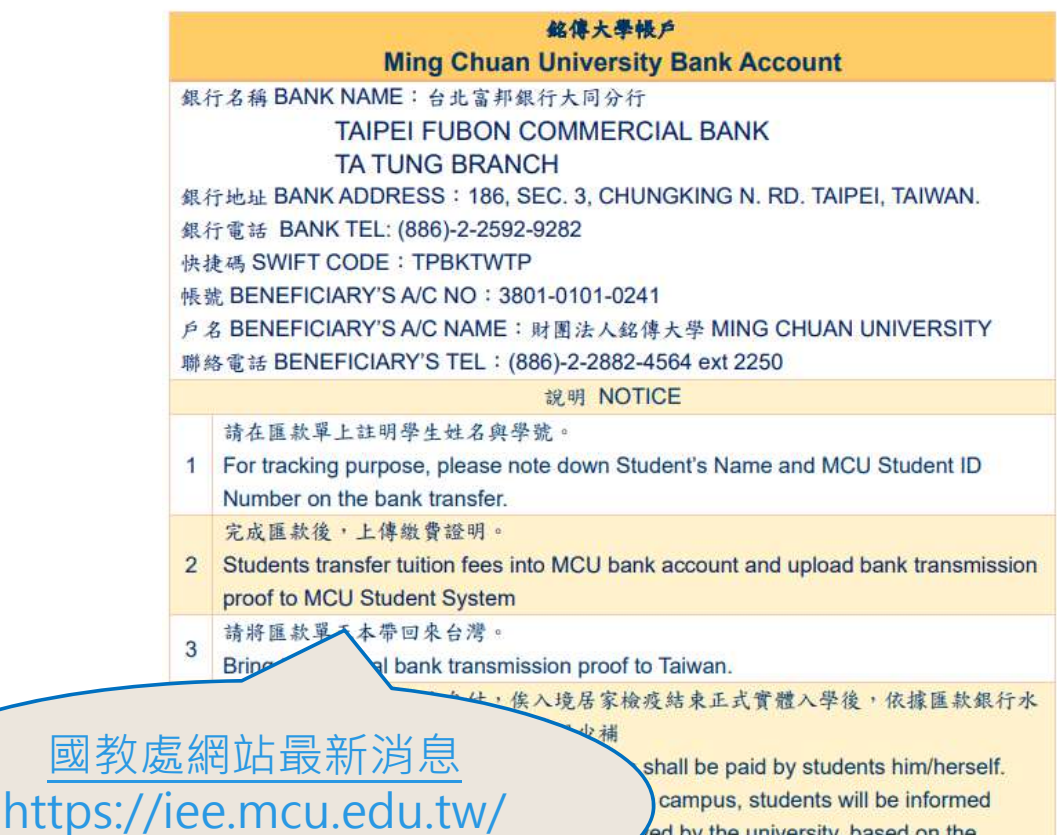

ed by the university, based on the mission. If the amount is less than the up the missing amount in NTD cash. If the amount

exceeds more than the requested, the surplus will be returned to students.

| mg Ming Chum University<br>1 台北市中山北部五段250號<br>2 Dong-Shan N. Rd. Section 5 Taipei 111 Taiwan                                                                                                    |                                                                      | and servers and the server is the intervention of the intervention of the server is an experimental of the server is an experimental of the server is an experimen |                                                                                                    |                                                                     |  |  |  |  |  |
|----------------------------------------------------------------------------------------------------|----------------------------------------------------------------------|----------------------------------------------------------------------------------------------------|----------------------------------------------------------------------------------------------------|---------------------------------------------------------------------|--|--|--|--|--|
|                                                                                                    | 二 - 依據<br>未完成註<br>Accords<br>the deadlin<br>completed                | 二、依據學則規定:未於規定時間內面文學錄會者,不得種理加但僅。總期未能會者,祝同<br>未完成註冊手權,應參名學。<br>According to MCU regulations, subarts who fail to pay tails fees and miscellineous fees before<br>the dealline may net add or drug classes. Stratent who fail to pay fees will be considered to have not<br>commelcial the restartion for the surveys rail will be forced to withous.                                                                                                    |                                                                                                    |                                                                     |  |  |  |  |  |
| fomenn.<br>徐寬思                                                                                                    | 三,就會<br>請至學生)<br>貸款時一<br>貸項目費<br>「你認知                                | comparises the regulation for the senses and will be forecal to withdraw. — 他就不得意识: 法非正则已经过10000月10000月00日日日回回回回。他们的1000月00日日日回回回回。我们就是此前的1000月00日日日回回回回。 — 我们的一份可以在一场中的10000月10日日回回日本。当常用学校的目的目的回回回回。 — 我们的一份可以在一场中的10000月10日日回回日本。当常用学校的目的目的回回一时。 — 我们的一份可以在一场中的10000月10日日回回日本。当然中学校的目的目的回回日本。 — 我们的一份可以在一场中的10000月10日日回回日本。 — 我们的一份可以在一场中的10000月10日日回回日本。 — 我们的1000月10日日回回日本。 — 我们的1000月10日日回回日本。 — 我们的1000月10日日回回日本。 — 我们的1000月10日日回回日本。 — 我们的1000月10日日回回日本。 — 我们的1000月10日日回日本。 — 我们的1000月10日日日本。 — 我们的1000月10日日本。 — 我们的1000月10日日本。 — 我们的1000月11日日本。 — 我们的1000月11日日本。 — 我们的1000月11日日本。 — 我们的1000月11日日本。 — 我们的1000月11日日本。 — 我们的1000月11日日本。 — 我们的1000月11日日本。 — 我们的1000月11日日本。 — 我们的1000月11日日本。 — 我们的1000月11日日本。 — 我们的1000月11日本。 — 我们的1000月11日本。 — 我们的1000月11日本。 — 我们的1000月11日本。 — 我们的1000月11日本。 — 我们的1000月11日本。 — 我们的1000月11日本。 — 我们的1000月11日本。 — 我们的1000月11日本。 — 我们的1000月11日本。 — 我们的1000月11日本。 — 我们的1000月11日本。 — 我们的1000月11日本。 — 我们的1000月11日本。 — 我们的1000月11日本。 — 我们的1000月11日本。 — 我们的1000月11日本。 — 我们的1000月11日本。 — 我们的100                                                                                                    |                                                                                                    |                                                                     |  |  |  |  |  |
|                                                                                                    |                                                                      | 四 - 徽款,<br>1.台元1<br>2.ATM#<br>3.信用-1                                                                                                    | n mandato (my )<br>方式 Please moke payment vis <sup>1</sup><br>方式 Please moke payment vis <sup>1</sup><br>有能力 (加速)<br>研究 ATM transfers<br>電燈 Crulit conds.                                                                              | Post Office or Convenience Stores.                                  |  |  |  |  |  |
| 銘傳大學110學年度第1學期<br>王 : 企 甲 學 :<br>Jass Section: 57301 Student II                                                                                                    | 各項費用總<br>57: **<br>D Number:                                         | 衝型Ming Chi                                                                                                    | aan University 2021-22 Academic Year 1st Seme<br>记名前记录 自<br>itudent Name: F                                                                                                    | ster Itemized Fees Statement<br>10 AEI : JOI 08 J95<br>tee Acct No: |  |  |  |  |  |
| 項目名稱 Fee Category                                                                                                    | 金丽 Amount                                                            | 減項 Roduction                                                                                                    | 项目名稿 Fase Calegory                                                                                                    | 金髓 Amerant 減項Rashactaon                                             |  |  |  |  |  |
| 學費 Tuttion(可質)                                                                                                    | 37,864                                                               | 0                                                                                                    | 1                                                                                                    |                                                                     |  |  |  |  |  |
| 雜費 Fees(可能)                                                                                                    | 8,337                                                                | 0                                                                                                    |                                                                                                    |                                                                     |  |  |  |  |  |
| 學分學難費 Credit Hour-based Tuition(可貸)                                                                                                    | 0                                                                    | 0                                                                                                    |                                                                                                    |                                                                     |  |  |  |  |  |
| 電腦及網路通訊使用費(可貸)<br>Computer & Internet communication Pre                                                                                                    | 1,000                                                                | 1,000                                                                                                    |                                                                                                    |                                                                     |  |  |  |  |  |
| 1                                                                                                    | 750                                                                  | 750                                                                                                    | 總金額:                                                                                                    | 收該截記                                                                |  |  |  |  |  |
| 語言實習費 Language Lab Fee                                                                                                    |                                                                      |                                                                                                    | Total Amount: NT\$48,191                                                                                                    | Ventscation of Payment                                              |  |  |  |  |  |
| 語言實習費 Language Lab Fee<br>平安保險費 Accident Insurance Fee(可貨)                                                                                                    | 240                                                                  | 0                                                                                                    |                                                                                                    |                                                                     |  |  |  |  |  |
| 結合實習質 Language Lab Fee<br>平安保險費 Accident Insurance Fee(可能)<br>住宿費 Domnitory Fee(可能)                                                                                                    | 240<br>0                                                             | 0                                                                                                    | 減噴金額:                                                                                                    |                                                                     |  |  |  |  |  |
| 語言實習聲 Language Lab Fee<br>平安保險費 Accident Insurance Fee(可能)<br>住俗費 Dominary Fee(可能)<br>教育學程費 Teacher Ed Program Fee                                                                                                    | 240<br>0                                                             | 0                                                                                                    | 減噴金額:<br>Total Reductions: NT\$1,750                                                                                                    |                                                                     |  |  |  |  |  |
| 語言質習費 Language Lab Fee<br>平安保險費 Accident Insurance Fee(可能)<br>(住俗費 Dominiony Fee(可能)<br>教育學程費 Teacher Ed Program Fee<br>地外生用影響<br>(Owneas Maderdy Saimad Headis Insurance Fae                                                                                                    | 240<br>0<br>0                                                        | 0                                                                                                    | 減項金額:<br>Total Reductions: NT\$1,750<br>應廠金額:                                                                                                    |                                                                     |  |  |  |  |  |
| 語言質質層 Language Lab Fee<br>平安供給費 Accident Insurance Fee(可定)<br>住活費 Dominary Fee(可定)<br>定分型管理 Facal Fac Fac Facal<br>電力上回発電<br>電力上回発電<br>取り上回発信電<br>取り上回発信電<br>ののman Statedry Model Insurance Fac                                                                                                    | 240<br>0<br>0<br>0                                                   | 0 0 0 0 0 0 0 0 0 0                                                                                                    | 減項金額:<br>Total Reductions: NT\$1,750<br>應繳金額:<br>Amount Due: NT\$46,441                                                                                                    |                                                                     |  |  |  |  |  |
| 語言質習解 Langung Lab Fre<br>平安保護費 Accident Instance Fer(可覚)<br>住活費 Dominory Fer(可覚)<br>気容学度等 Factor Ed Porgram Fee<br>現分主要装置<br>Ownerns Takefor National Health Instances For<br>のevenas Takefor Material Instances For<br>のevenas Takefor Material Instances For<br>事業全職 Amount Due: NT546,441                                                                                                    | 240<br>0<br>0<br>0                                                   | 0<br>0<br>0<br>0<br><b>; 可向台</b>                                                                                                    | 減買金額:<br>Total Reductions: NT\$1,750<br>應應金額:<br>Amount Due: NT\$46,441<br><b>注重升銀行申貸款學貸款總金額</b> :                                                                                                    | NT\$46,441                                                          |  |  |  |  |  |
| 語言實實證 Langung Lab Fre<br>平安保證費 Accident Insurance Fer(可覚)<br>住语費 Dominory Fer(可覚)<br>気管理費 Techtor IsP Program Fee<br>現分主要確認<br>現分主要確認<br>のreman Student Valenati Health Insurance Foe<br>のreman Student Medical Insurance Foe<br>のreman Student Medical Insurance Foe<br>のreman Student Medical Insurance Foe<br>のreman Student Medical Insurance Foe<br>のreman Student Medical Insurance Foe<br>のreman Student Medical Insurance Foe<br>のreman Student Student Do Name<br>Fee (1997)<br>日本の1000-1000-1000-1000-1000-1000-1000-100 | 240<br>0<br>0<br>0<br>く 25 使 (1) (1) (1) (1) (1) (1) (1) (1) (1) (1) | 0<br>0<br>0<br>0<br><b>: 町向台</b><br>/<br>Mire Charet La<br>/<br>/ Kire /                                                                                                    | 減項金額:<br>Tatal Reductions: NTS1,750<br>應應金額:<br>Amount Due: NTS46,441<br>と<br>事件紙件中文就學文就總金額:<br>tatAMAT中文就學文就總金額:<br>TatAMAT中文就學文就總金額:<br>Descript, 2021.27, Apodemic, Year Jos Samestar Ine<br>点 IIIIIIIIIIIIIIIIIIIIIIIIIIIIIIIIIIII | NT546,441<br>miged Fees Statesment<br>例 407 407 407 417             |  |  |  |  |  |

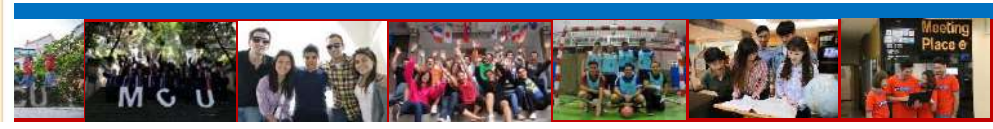

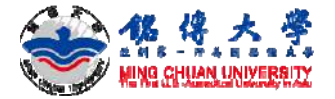

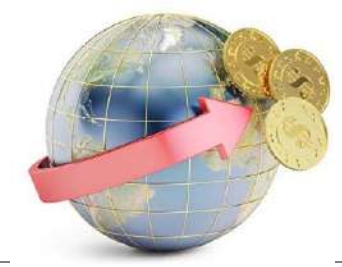

## 海外轉帳學雜費 怎麼算美金呢?

#### 目前 美金1元=台幣30元

舉例:

如果你的學雜費台幣54,000元 (大約美金1785元)-> 建議匯款美金1,800元 如果你的學雜費台幣65,000元 (大約美金2149元)-> 建議匯款美金2,200元

跨國匯款手續費由學生自付,入境台灣居家檢疫結束後, 實體入校上課,依據匯款銀行水單當日匯率計算實際收到金額。

#### 多退少補,

- 匯款多餘時,學校會退還台幣給學生,
- 匯款不足時,學生應補繳短少的台幣金額給學校。

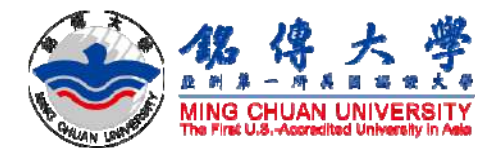

# 如何上傳繳費證明

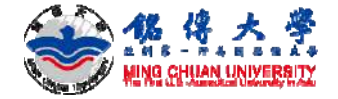

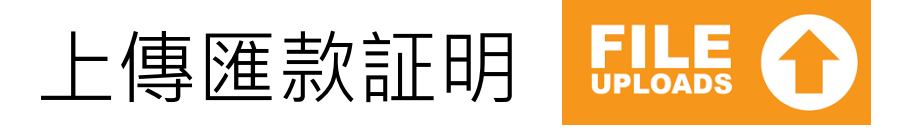

## 1. 銘傳大學首頁<u>https://web.mcu.edu.tw/</u>: 電子公文及表單

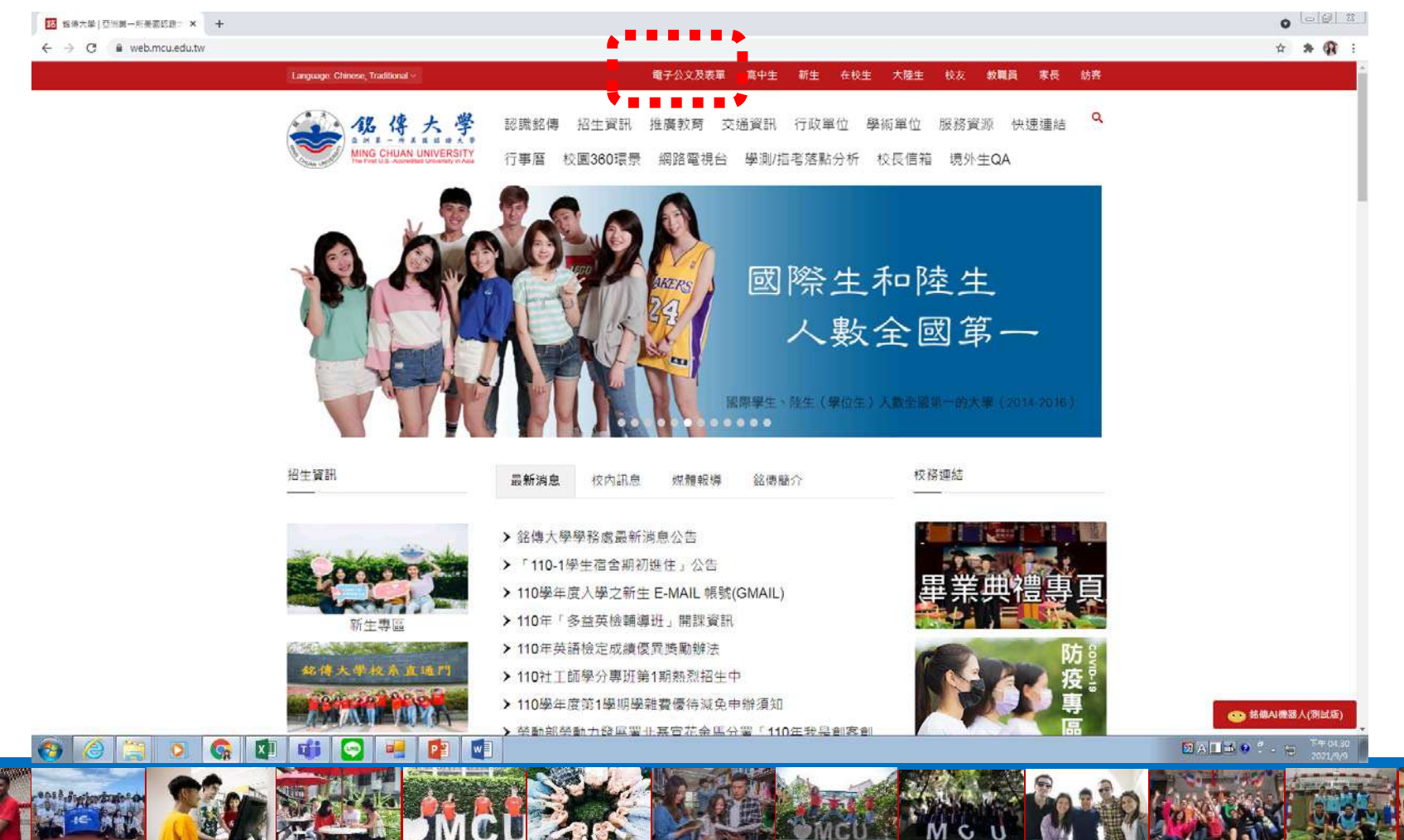

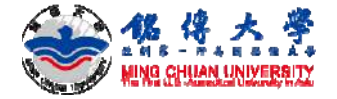

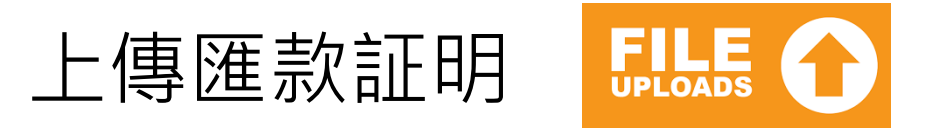

#### 2. 輸入帳號(銘傳學號)、密碼

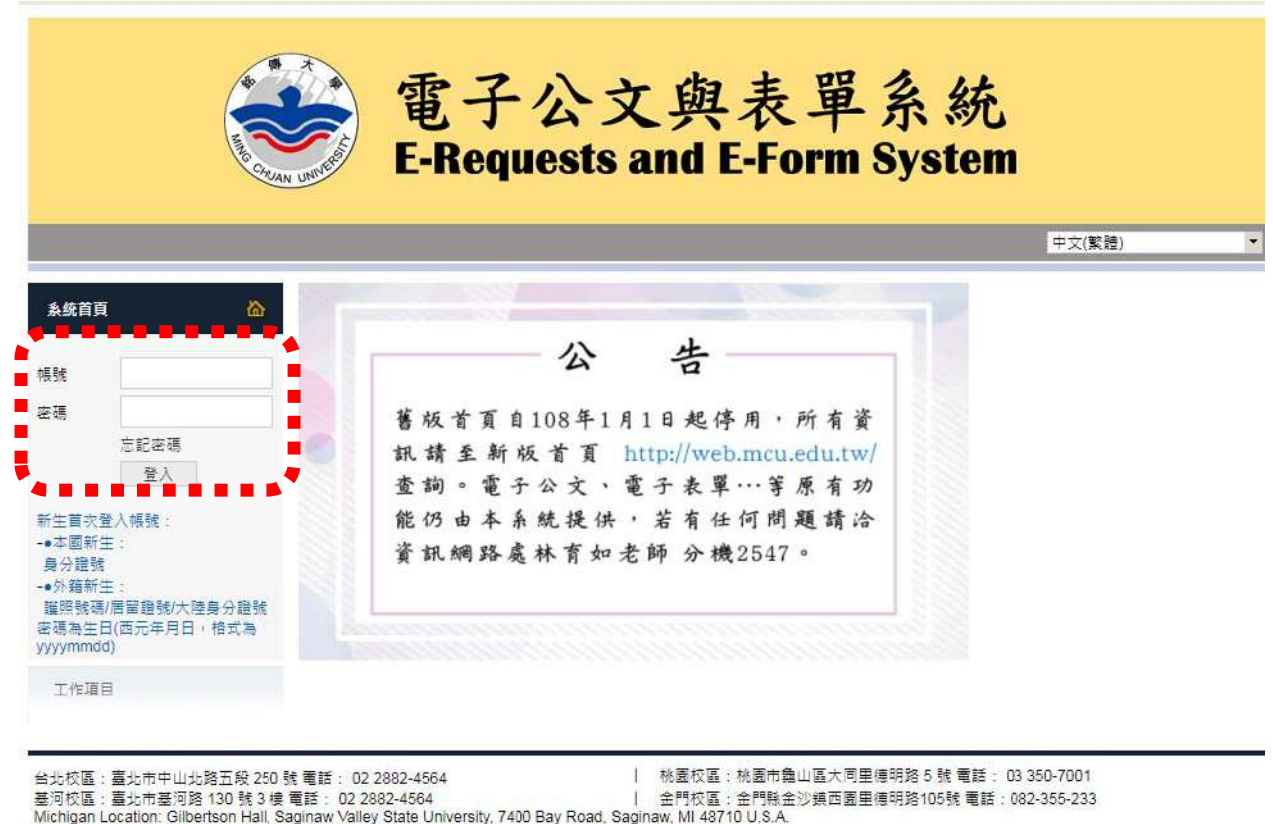

Telephone: 1-989-964-2497 (U.S.); +886 2 2882-4564 (Taiwan) 銘傳大學 版權所有 © 2021

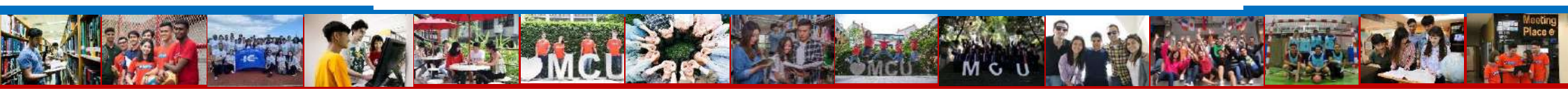

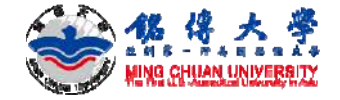

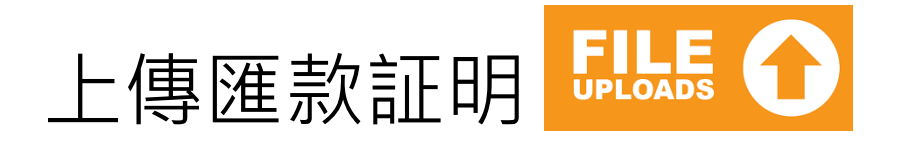

- 3. 點入<u>電子表單系統</u>-選取表單編號「<u>1462申請登錄註冊</u>」 4. 填寫資料及上傳繳費收據
- 5. 確認學生學費匯款實收金額、通知學生多退少補

|              | A Mas Chus | AN UNIVERSE | 電子公文與表單系約<br>E-Requests and E-Form Syste | 充<br>em  |
|--------------|------------|-------------|------------------------------------------|----------|
|              |            |             |                                          | 中文(繁體) 🔹 |
| 条纸首百         | 6          | 電子化表單       |                                          |          |
| u70a0745 加諾州 | 登出         | 常用表單        | Ē(TOP 10)                                | چ 😓      |
| Sy Lori      |            | 此頁面顯示自      | 自使用者身份(學生、職員或老師)做判斷而可以使用的前10個常用的表單。      |          |
|              |            | 表單編號        | 表單名稱                                     | 建立單位     |
| 电子 极手 赤 统    |            | 1936        | 數位學生證這失不補發登記2                            | 桃園校區行政處  |
| 學生資訊系统       | _          | 2302        | 粘貼憑證呈批簽核表單                               | 財務處      |
| 電子郵件 (me)    | -          | 1912        | 學主要改長分譜統一種號申請表                           | 桃園校區行政處  |
| 資居服務専區       |            | 1462        | <b>車請登録赶冊</b>                            | 教務處      |
|              | -          | 1645        |                                          | 教務處      |
|              |            | 1396        | (桃園校區)社園活動申請表-無經費-會簽其他行政單位(2014.9更新)     | 桃園校區行政處  |
|              |            | 1767        | 超修課程專題由語表                                | 教務處      |
|              |            | 1628        | 挑圓校區修繕工作申請表                              | 桃園校區行政處  |
|              |            | 1963        | 證任申請表                                    | 桃園校區行政處  |
|              |            | 1644        | 设施海路路设在设计建设                              | 教務価      |

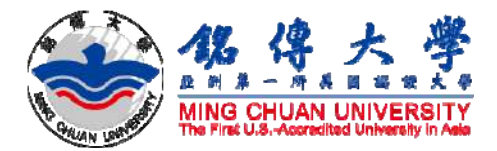

# 善用銘傳網站資料 查詢開課資料

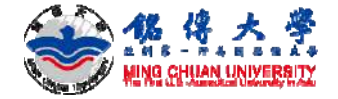

#### 查詢開課資料

#### 1. 銘傳大學首頁<u>https://web.mcu.edu.tw/</u>: 服務資源

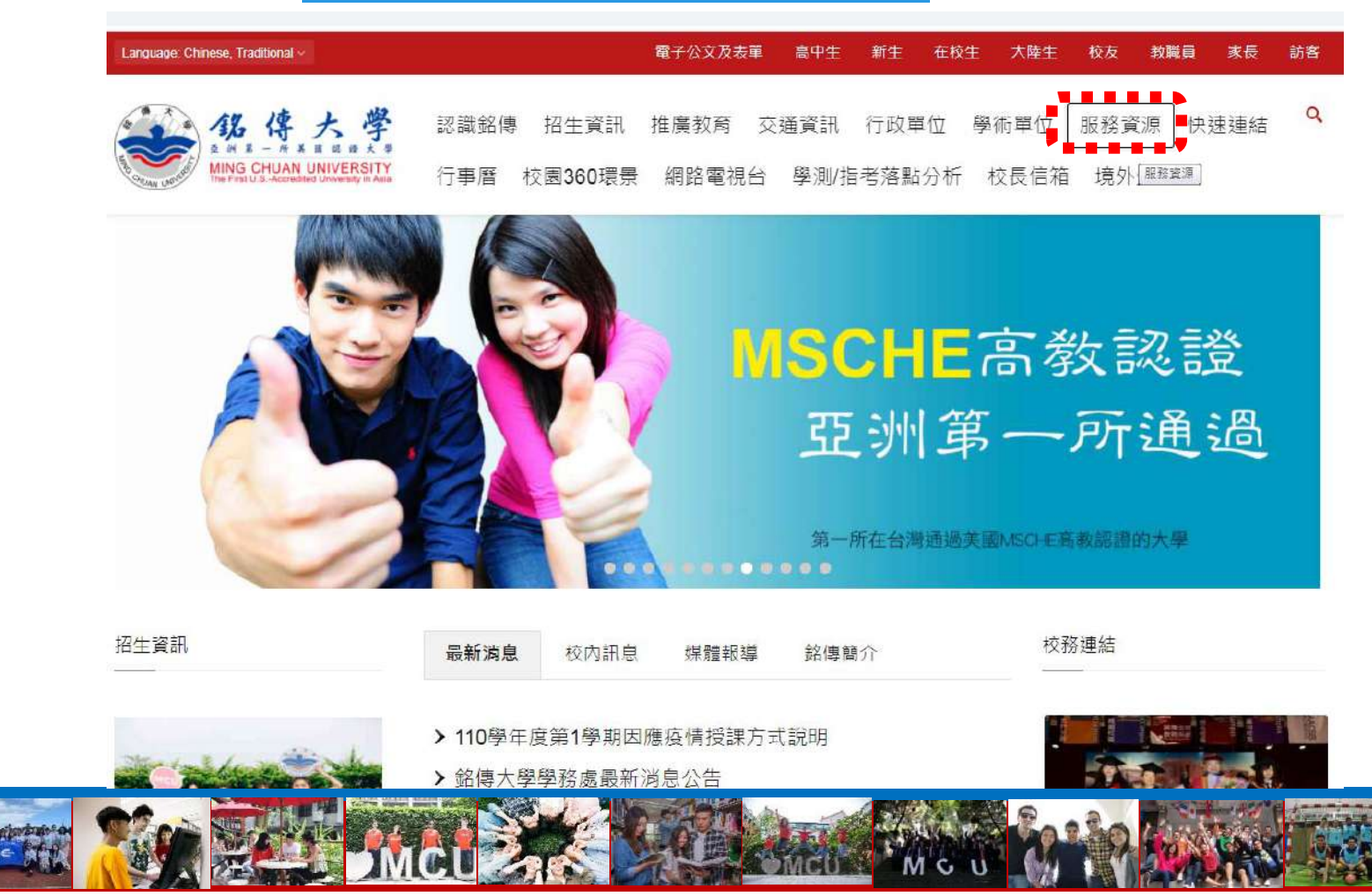

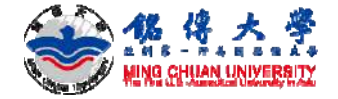

## 查詢開課資料

#### 2. 服務資源-學習資源-開課資料

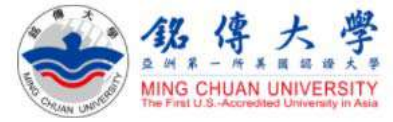

認識銘傳 招生資訊 推廣教育 交通資訊 行政單位 學術單位 服務資源 快速連結 行事曆 校園360環景 網路電視台 學測/指考落點分析 校長信箱 境外生QA

|                            | <b>*****</b>    |                          |
|----------------------------|-----------------|--------------------------|
| 校園生活                       | 學習資源            | 行政資源                     |
| <ul> <li>緊急連絡電話</li> </ul> | 開課資料            | • 教學卓越計畫                 |
| • 校區地圖與交通                  | • 授課內[關課資料]     | <ul> <li>校長信箱</li> </ul> |
| • 銘傳簡介影片                   | • 學分學程          | • 相關法規                   |
| • 銘傳電視台                    | • 畢業門檻          | • 作業流程                   |
| • 銘傳一週                     | • 學生e-portfolio | • 學生手冊                   |
| <ul> <li>行事曆</li> </ul>    | •教師e-portfolio  | • 教師手冊                   |
|                            | • 職能量表          |                          |

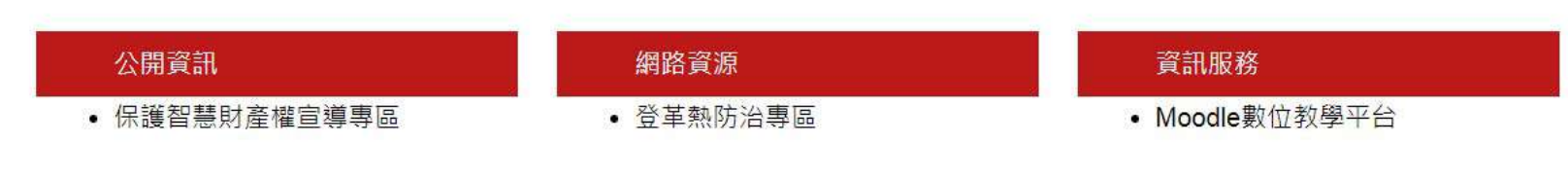

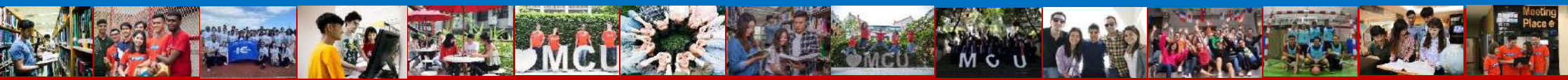

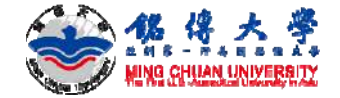

#### 查詢開課資料-必修課程

#### 3.111學年度第1學期(2022 Fall)-必修課程

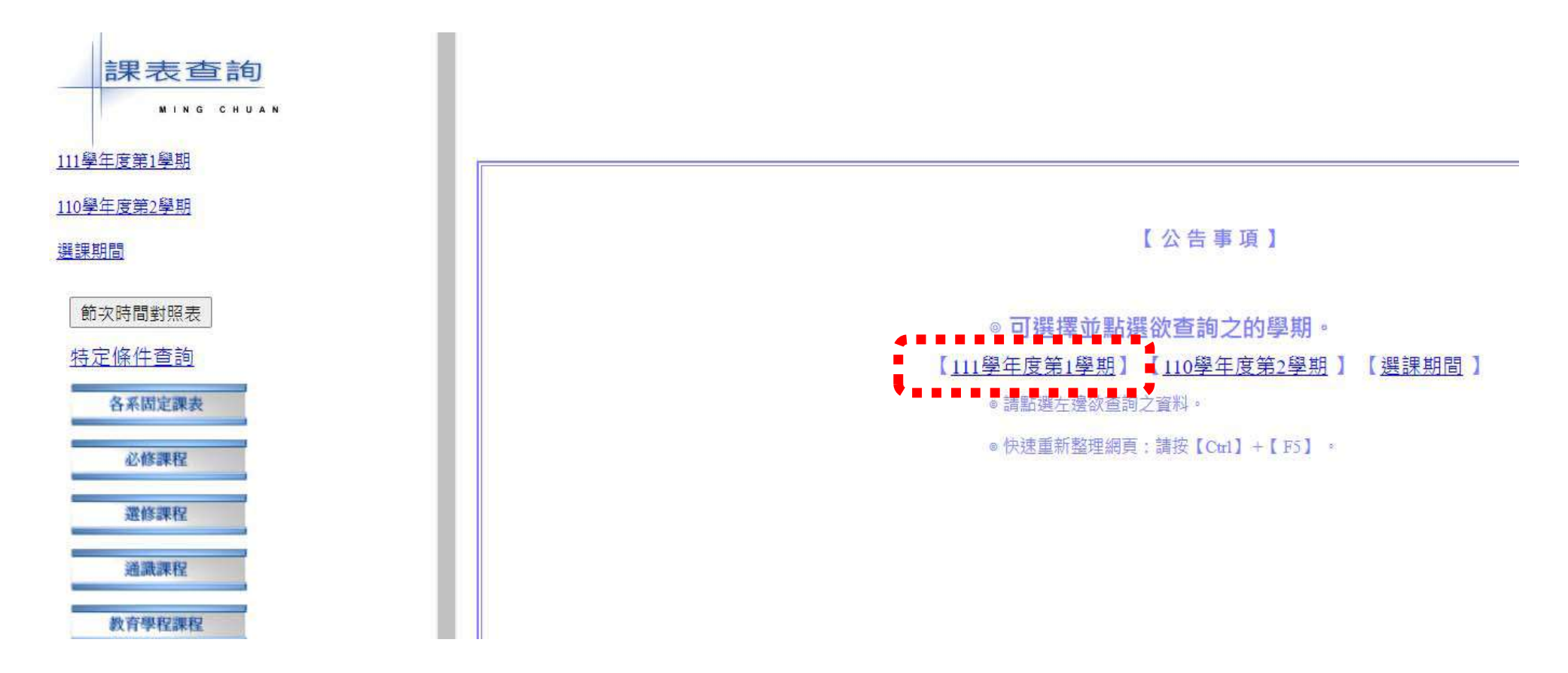

MG

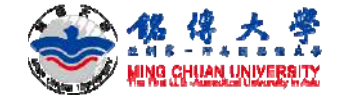

#### 查詢開課資料-必修課程

#### 4. 舉例: 系所代號-32廣播電視學系-一年級-查詢

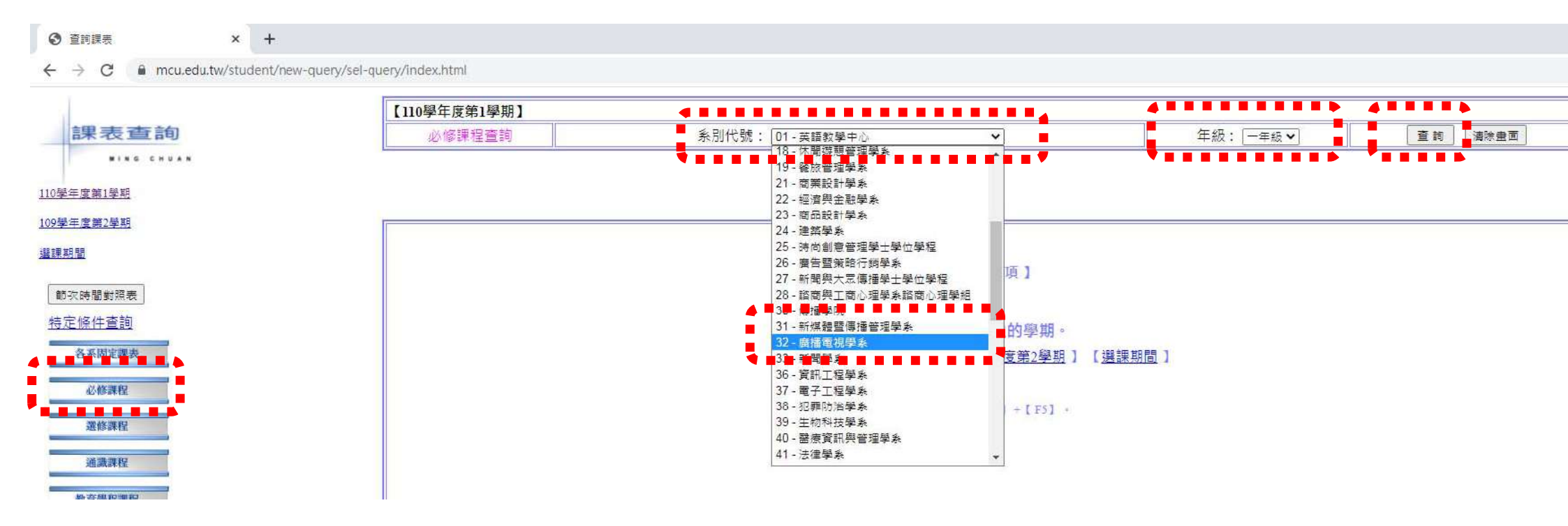

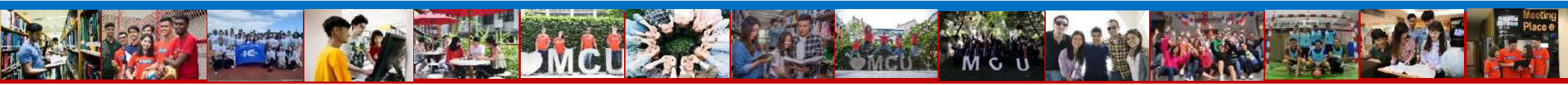

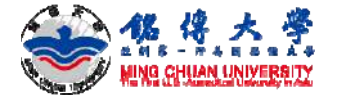

## 查詢開課資料-必修課程(固定課表, 無法加退選)

#### 5. 舉例: 系所代號-32廣播電視學系-一年級-查詢

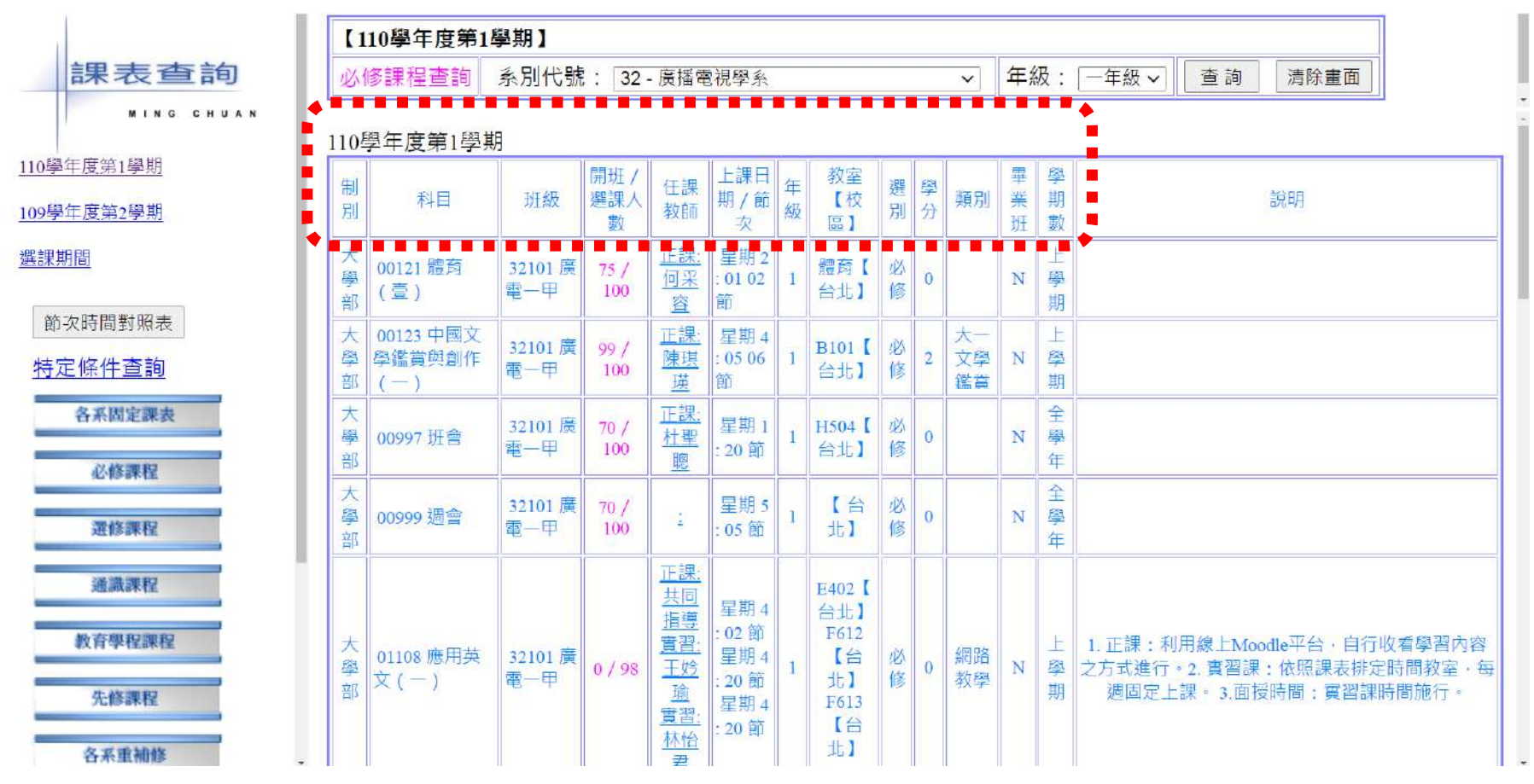

MCU

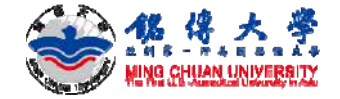

## 查詢開課資料-選修課程(學生自己加退選)

#### 6. 舉例: 系所代號-32廣播電視學系-一年級-查詢

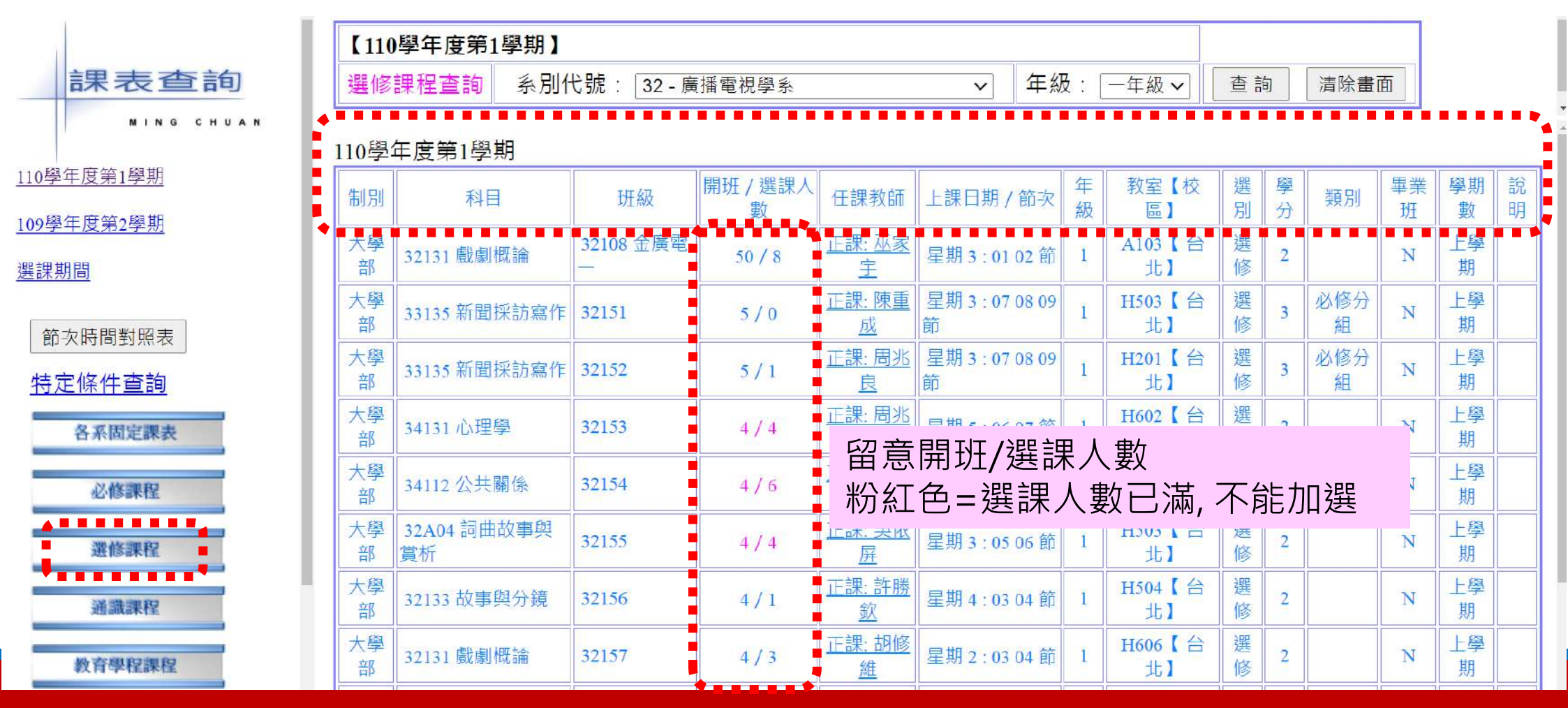

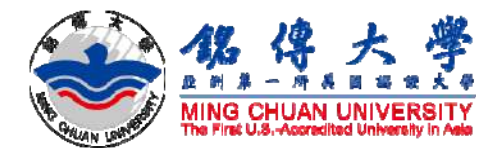

# 學生必備技能 查詢授課內容

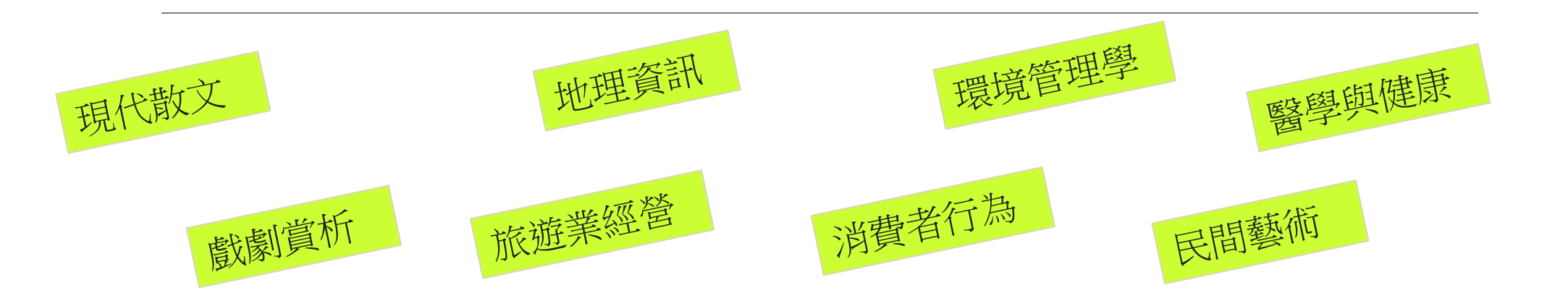

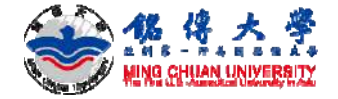

#### 1. 銘傳大學首頁<u>https://web.mcu.edu.tw/</u>: 服務資源

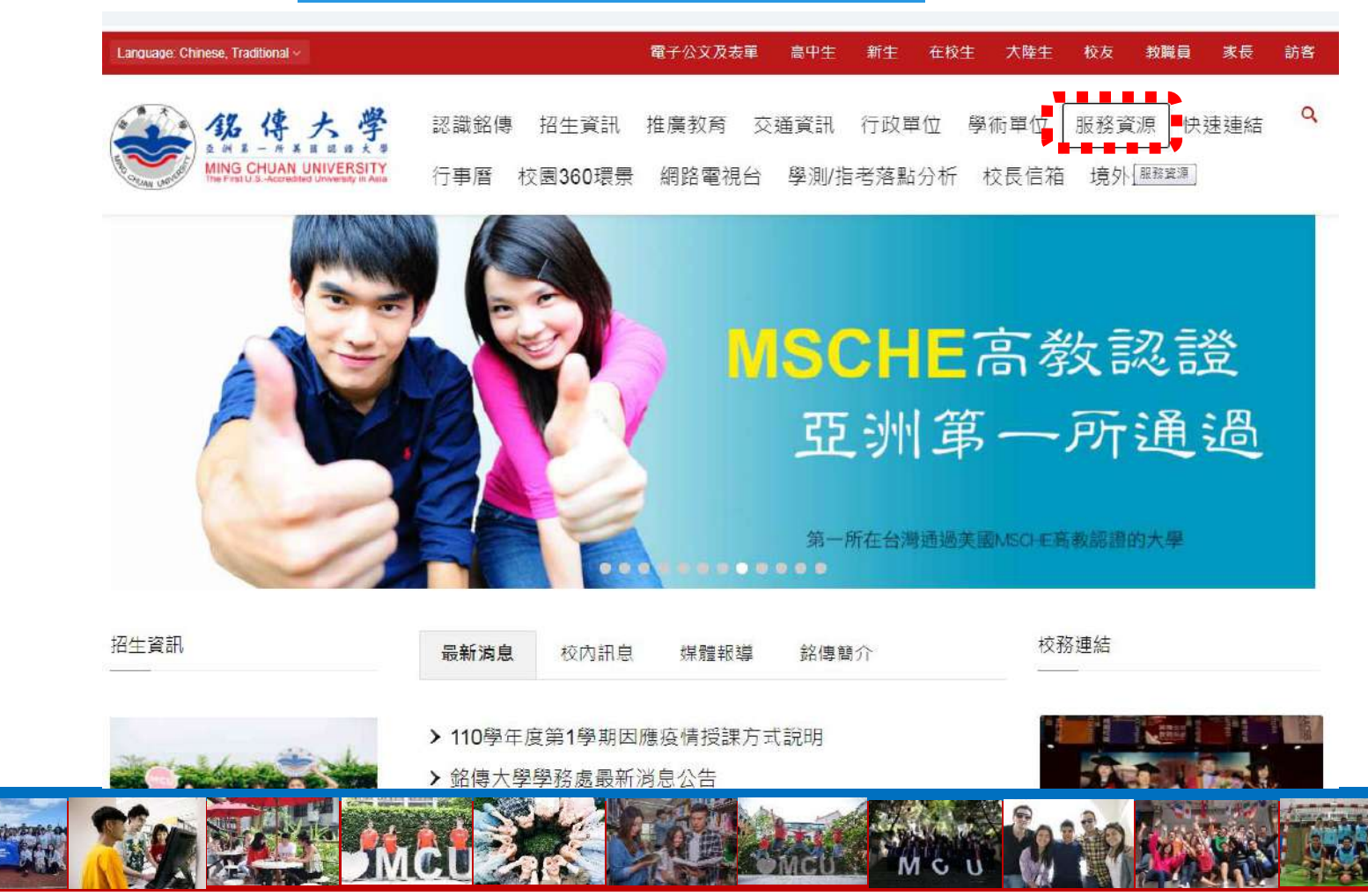

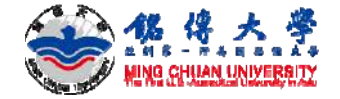

查詢授課內容

#### 2. 服務資源-學習資源-授課內容

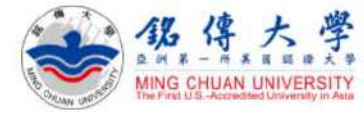

認識銘傳 招生資訊 推廣教育 交通資訊 行政單位 學術單位 服務資源 快速連結 行事曆 校園360環景 網路電視台 學測/指考落點分析 校長信箱 境外生QA

| 校園生活                    | 學習資源                     | 行政資源                       |
|-------------------------|--------------------------|----------------------------|
| • 緊急連絡電話                |                          | <ul> <li>教學卓越計畫</li> </ul> |
| • 校區地圖與交通               | • 授課內容                   | <ul> <li>校長信箱</li> </ul>   |
| • 銘傳簡介影片                | <ul> <li>學分學程</li> </ul> | • 相關法規                     |
| • 銘傳電視台                 | • 畢業門檻                   | • 作業流程                     |
| • 銘傳一週                  | • 學生e-portfolio          | <ul> <li>學生手冊</li> </ul>   |
| <ul> <li>行事曆</li> </ul> | •教師e-portfolio           | <ul> <li>教師手冊</li> </ul>   |
|                         | <ul> <li>職能量表</li> </ul> |                            |

| 公開資訊                                              | 網路資源                                       | 資訊服務                                           |  |
|---------------------------------------------------|--------------------------------------------|------------------------------------------------|--|
| <ul> <li>保護智慧財產權宣導專區</li> <li>個人資料保護專區</li> </ul> | <ul> <li>登革熱防治專區</li> <li>青年圓夢網</li> </ul> | <ul> <li>Moodle數位教學平台</li> <li>雲端教室</li> </ul> |  |

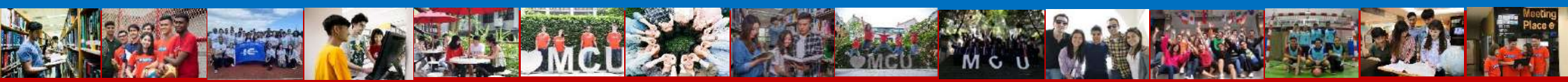

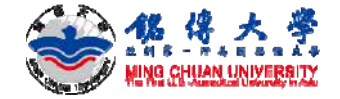

#### 3.111學年度第1學期(2022 Fall)

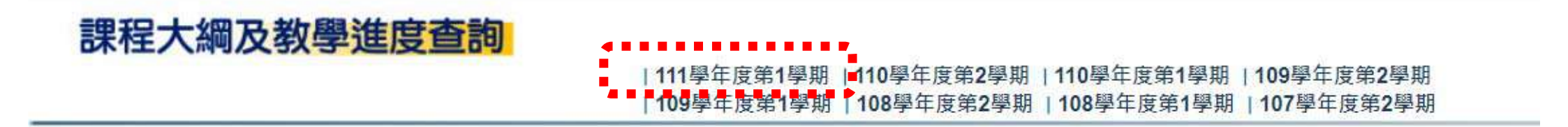

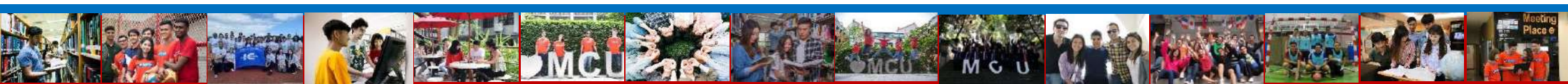

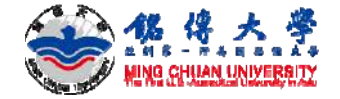

#### 4. 舉例:系所代號-32廣播電視學系

| 系所代碼 | 系所名稱            | 系所代碼 | 系所名稱          |
|------|-----------------|------|---------------|
| 00   | 通識教育中心          | 01   | 英語教學中心        |
| 02   | 體育室             | 03   | 軍訓室           |
| 04   | 都市規劃與防災學系       | 05   | 電腦與通訊工程學系     |
| 07   | 公共事務學系          | 08   | 諮商與工商心理學系     |
| 09   | 數位媒體設計學系        | 10   | 師資培育中心        |
| 11   | 企業管理學系          | 13   | 資訊管理學系        |
| 14   | 観光事業學系          | 16   | 資訊傳播工程學系      |
| 17   | 應用統計與資料科學學系     | 18   | 休閒遊憩管理學系      |
| 19   | 餐旅管理學系          | 21   | 商業設計學系        |
| 22   | 經濟與金融學系         | 23   | 商品設計學系        |
| 24   | 建築學系            | 25   | 時尚創意管理學士學位學程  |
| 26   | 廣告暨策略行銷學系       | 27   | 新聞與大眾傳播學士學位學程 |
| 28   | 諮商與工商心理學系諮商心理學組 | 30   | 傳播學院          |
| 31   | 新媒體暨傳播管理學系      | 32   | 廣播電視學系        |
| 33   | 新聞學系            | 36   | 資訊工程學系        |
| 37   | 電子工程學系          | 38   | 犯罪防治學系        |

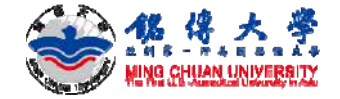

32401:4

录作

#### 5. 舉例:系所代號-32廣播電視學系-32101視覺傳播

| 班級代號  |          | 科目代號+名稱           | 教師姓名 | 中文大綱 | 英文大綱 | 中文進度 | 英文進度 | 英文教學活動 |
|-------|----------|-------------------|------|------|------|------|------|--------|
| 32101 |          | 00121體育(壹)        | 何采容  | 中文大綱 | 英文大綱 | 中文進度 | 英文進度 | 英文教學活動 |
| 32101 |          | 00123文賞一          | 陳琪瑛  | 中文大綱 | 英文大綱 | 中文進度 | 英文進度 | 英文教學活動 |
| 32101 |          | 01108應用英文一        | 共同指導 | 中文大綱 | 英文大綱 | 中文進度 | 英文進度 | 英文教學活動 |
| 32101 |          | 32105基礎攝影         | 盧瑞均  | 中文大綱 | 英文大綱 | 中文進度 | 英文進度 | 英文教學活動 |
| 32101 |          | 36134辦公室應用        | 黃亭凱  | 中文大綱 | 英文大綱 | 中文進度 | 英文進度 | 英文教學活動 |
| 32108 |          | 00121體育(壹)        | 何松諺  | 中文大綱 | 英文大綱 | 中文進度 | 英文進度 | 英文教學活動 |
| 32108 |          | 00123文賞一          | 趙惠芬  | 中文大綱 | 英文大綱 | 中文進度 | 英文進度 | 英文教學活動 |
| 32108 |          | 01108應用英文一        | 胡至柔  | 中文大綱 | 英文大綱 | 中文進度 | 英文進度 | 英文教學活動 |
| 32108 |          | 32101視覺傳播         | 陳東園  | 中文大綱 | 英文大綱 | 中文進度 | 英文進度 | 英文教學活動 |
| 32108 | <b>H</b> | 級代號               | 徐銀磯  | 中文大綱 | 英文大綱 | 中文進度 | 英文進度 | 英文教學活動 |
| 32108 | 32       | 101:1年级課程         | 巫家宇  | 中文大綱 | 英文大綱 | 中文進度 | 英文進度 | 英文教學活動 |
| 32108 | 22       | <u></u>           | 巫家宇  | 中文大綱 | 英文大綱 | 中文進度 | 英文進度 | 英文教學活動 |
| 32108 | 32       |                   | 蕭智元  | 中文大綱 | 英文大綱 | 中文進度 | 英文進度 | 英文教學活動 |
|       | 32       | <u>301:3</u> 年級課任 | i    | 1    | i    | i    | Î.   |        |

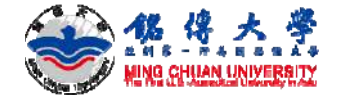

#### 6. 舉例:32101視覺傳播-課程大綱與教學進度

|          | 教師姓名: 陳<br>學年度:110<br>班級代號:32 | 東國<br>108                                                       | 學                                      | 期數               | :1(1-上名       | ▶期 2-下學                     | 期)          |               |          |      |  |
|----------|-------------------------------|-----------------------------------------------------------------|----------------------------------------|------------------|---------------|-----------------------------|-------------|---------------|----------|------|--|
|          | 學年度:110<br>班級代號:32            | 108                                                             | 學                                      | 期數               | :1(1-上名       | ▶期 2-下學                     | 期)          |               |          |      |  |
|          | 班级代號: 32                      | 108                                                             | 利                                      | 1 11 11          |               | <b>學期數 :1(1-</b> 上學期 2-下學期) |             |               |          |      |  |
|          | 11 12 12 14 20 20             |                                                                 |                                        | 科目代號 : 32101     |               |                             |             |               |          |      |  |
|          |                               | 覺傳播                                                             |                                        | 單學               | 期課程共 :        | 2 學分                        |             |               |          |      |  |
|          | 選別:1必修                        | 選別 : 1 必修<br>封學單位: 32應捨會視學系                                     |                                        | 每週               | 1.授課時數:       | 2小時                         |             |               |          |      |  |
|          | 教學單位: 32廣                     |                                                                 |                                        | 型態               | 别:1(1         | 上學期 2-下4                    | 學期 3-       | 全學年           | -)       |      |  |
|          |                               | 1 暗解人類対機的対4                                                     | 知的過                                    | <del>假</del> , D | 日時准備市地        | 相關關係的                       | 设计的         | <b>市</b> 121。 | <u> </u> |      |  |
|          | 教學目標                          | <ol> <li>2.探討視覺傳播感官!</li> </ol>                                 | 與威知                                    | 理論,              | 以及視覺傳         | 播的倫理。                       | NC NT 25C 5 | 97 E          |          |      |  |
|          |                               | 3.藉由印刷媒體與電                                                      | 子媒體                                    | 的圖作              | 東,來看整個        | 世界。                         |             |               |          |      |  |
|          |                               | 1 1 5 如何看的見?-                                                   | ——人                                    | 類視費              | 製與認知          |                             |             |               |          |      |  |
|          |                               | 為什麼為看見                                                          | ? ——                                   | 視覺個              | 事播感官與感        | 知理論                         |             |               |          |      |  |
|          | - 51 14                       | 傳播的倫理。                                                          | ——廣                                    | 告、公              | ふ闘和期刊中        | 的視覺說服                       |             |               |          |      |  |
|          |                               | 體看世界。 -                                                         | 印刷                                     | 旧設計              | 、平面設計         | ・資訊影像、                      | 連環區         | 1畫、拈          | 聶影、電視與影片 | 4    |  |
|          |                               | 及全球資訊網                                                          | 50 ×11 ×1.                             | ska Joke at      |               |                             |             |               |          |      |  |
|          |                               | 降縮相關國際                                                          | 11111111111111111111111111111111111111 | 與課音              | 5<br>9.4⊭.    |                             |             |               |          |      |  |
|          |                               | 1.記明悦覚傳播的臺/<br>2.進行道學傳播相關                                       | 平-1111 詰.<br>第1後6日                     | <u> </u>         | 型相呈 º         |                             |             |               |          |      |  |
| 好贸口册     | 教學成效                          | 2、注口15克厚油化制画原口波可。                                               |                                        |                  |               |                             |             |               |          |      |  |
|          |                               | 4. 了解視覺傳播倫理的                                                    | 的重要                                    | 性。               |               |                             |             |               |          |      |  |
| 蚁字H保     | <b>A</b> 17                   | ◎追求教學卓越                                                         |                                        |                  |               |                             |             |               |          |      |  |
|          | 糸所<br>教育日標                    | ◎培養廣電專業人才                                                       |                                        |                  |               |                             |             |               |          |      |  |
| 总书書籍     | 秋月口1床                         | ◎落實國際視野                                                         |                                        |                  |               |                             |             |               |          |      |  |
| <u> </u> | 多所                            | ◎整合傳播的基礎專業                                                      | 能力                                     |                  |               |                             |             |               |          | 40 % |  |
|          | 核心能力                          | ●實作能力                                                           |                                        |                  |               |                             |             |               |          | 40 % |  |
| 龙结老校     |                               | ◎國際視野與外語能力                                                      |                                        |                  |               |                             |             |               |          | 20 9 |  |
| 风洞~51么   | ****                          | <ul> <li>●廣播電視企畫製作能力</li> </ul>                                 |                                        |                  |               |                             |             |               |          |      |  |
|          | 基平紊商                          | ●黄作配刀<br>▲問題報法能力                                                |                                        |                  |               |                             |             |               |          |      |  |
|          |                               | ▼回職所次能力                                                         |                                        |                  |               |                             |             |               |          |      |  |
|          | 7019/114                      | 陣東園 大景傳播學                                                       |                                        |                  |               |                             |             |               |          |      |  |
|          |                               | 「本本語:2014 Manual Martin 原著」, 2003 視覺傳播 (Visual Communication) 台 |                                        |                  |               |                             |             |               |          |      |  |
|          | 参考書籍                          | 北:雙葉書廊。                                                         |                                        |                  |               | ,                           |             |               |          |      |  |
|          |                               | 廖祥雄譯,1998, 映                                                    | 象藝術                                    | , 台北             | L:志文出版        | 社。                          |             |               |          |      |  |
|          |                               | 謝章富著,1996,電視                                                    | 観映像美                                   | 學析               | 論,台北:         | 國立台灣藝術                      | j學院廣        | 播電社           | 見學會。     |      |  |
|          | *** 03-2-14                   | 方法                                                              | 講授                                     | 測驗               | 討論/報告         | 實驗/實習                       | 参訪          | 演講            | 這距/網路教學  | 合計   |  |
|          | 教學方法                          | 學期總時數分配                                                         | 32                                     | 4                | 0             | 0                           | 0           | 0             | 0        | 36   |  |
|          |                               |                                                                 |                                        |                  |               |                             |             |               |          |      |  |
|          | 理論/實務比<br>率                   | 理論比率: 60% 實現                                                    | 務比率                                    | : 40             | 1%            |                             |             |               |          |      |  |
|          | 理論/實務比<br>率<br>成績考核           | 理論比率: 60% 實理<br>期中考:30%;期末#                                     | 務比率<br>考:30                            | : 40<br>%;耳      | %<br>P時→ :409 | h •                         |             |               |          |      |  |

#### 中文教學進度 教師姓名 : 陳東園 學年度: 110 學期數:1(1-上學期 2-下學期) 班级代號 : 32108 **斜目代號: 32101** 科目名稱 : 視覺傳播 單學期課程共 : 2學分 選別 : 1 必修 每週授課時數 : 2 小時 教學單位: 32廣播電視學系 型態別 : 1 (1-上學期 2-下學期 3-全學年) 週別 單元 單元大綱 (每週)教學進度 人類如何看的見?(1) 、類視覺與認知(1) 人類如何看的見?(2) 、類視覺與認知(2) 我們為什麼為看見?(1) 視覺傳播感官(1) 我們為什麼為看見?(2) 視覺傳播與感知理論(2) 我們為什麼為看見?(3) 視覺傳播與感知理論(3) 視覺傳播的倫理(1) 廣告、公開和期刊中的視覺說服(1) 視覺傳播的倫理(2) 廣告、公開和期刊中的視覺說服(2) 視覺傳播的倫理(3) 廣告、公開和期刊中的視覺說服(3) 提交報告 期中評量 由媒體看世界(1) 印刷設計、平面設計、資訊影像、連環圖畫個案探討 由媒體看世界(2) 攝影、電視與影片個案探討 由媒體看世界(3) 就媒介識讀的角度進行探討(1) 由媒體看世界(4) 13 就媒介識讀的角度進行探討(2) 由媒體看世界(5) 就媒介識讀的角度進行探討(3) 視覺傳播相關圖像的設計與練習 視覺傳播相關圖像的設計(1) 15 (1) 視覺傳播相關圖像的設計與練習 視覺傳播相關圖像的設計(2) 16 (2)視覺傳播相關圖像的設計與練習 視覺傳播相關圖像的練習(3) 17 (3) 期末評量 18 提交報告

#### 註:請遵守智慧財產權觀念,不得非法影印。

MGU

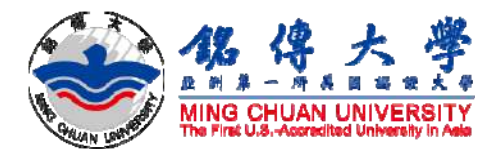

# 經常需要用到 學生資訊系統

# MCU Student Information System 新生查詢上課課表

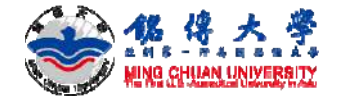

## 銘傳大學學生資訊系統

• 學生資訊系統

https://www.mcu.edu.tw/student/new-query/default.asp

- 登入帳號 STUDENT ID
- 預設密碼 PASSWORD

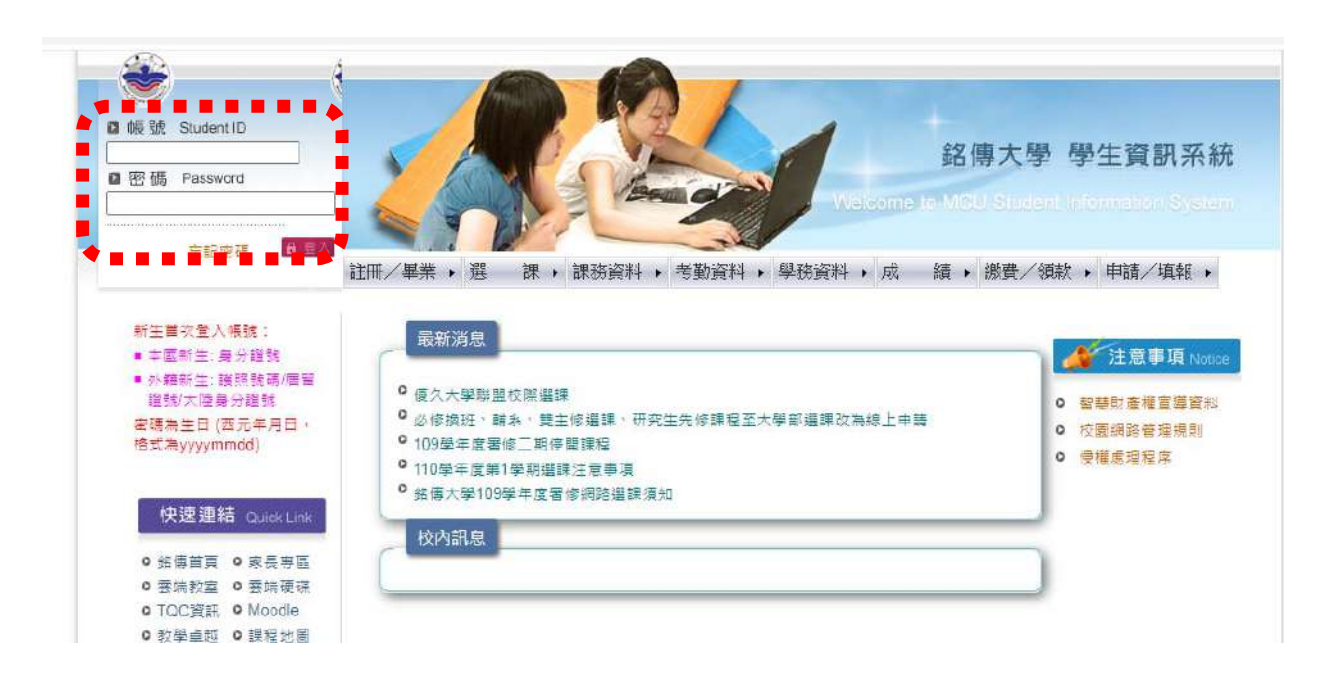

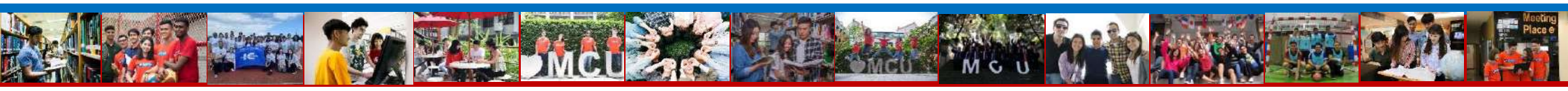

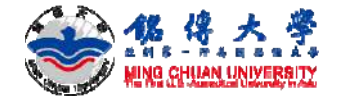

## 查詢上課課表

#### 1. 個人常用資料-上課課程表

| → 登出                                                                          |                                                                                                    |                                               |
|-------------------------------------------------------------------------------|----------------------------------------------------------------------------------------------------|-----------------------------------------------|
| 註                                                                             | 冊/畢業,選課,課務資料,考勤資料,學務資料,成績,總                                                                             | 資料 ・ 申請/填報 ・                                  |
| 課程列表 Course List                                                              | 最新消息                                                                                                    | 個人常用資料 My Info                                |
| 尚無課程資訊                                                                        | ● 優久大學聯盟校際選課                                                                                            | ● 更改密碼 / e-mail                               |
| <ul> <li>● 缺課低於1/4</li> <li>● 缺課已達1/4以上(含)</li> <li>● 缺課已達1/3以上(含)</li> </ul> | <ul> <li>必修換班、輔系、雙主修選課、研究生先修課程至大學部選課改為線上申請</li> <li>109學年度暑修三期停開課程</li> <li>110舉年度第1舉期選擇注意事項</li> </ul> | ● 一卡 <u>通掛失</u><br>● <u>上課課程表</u>             |
| 快速連結 Quick Link                                                               | ● 銘傳大學109學年度暑修網路選課須知                                                                                    | <ul><li>● 網路選課優先順序</li><li>● 考程考場查詢</li></ul> |
| ● 銘傳首頁 ● 家長專區                                                                 | 個人訊息                                                                                                    | <ul> <li>缺考補考查詢</li> </ul>                    |
| ◎ 雲端教室 ◎ 雲端硬碟                                                                 |                                                                                                    | • 個人獎懲資料                                      |
| ● TQC資訊 ● Moodle                                                              |                                                                                                    | ● 學生e-Portfolio                               |
| ◎ 教學卓越 ◎ 課程地圖                                                                 |                                                                                                    | ● 大學生職能量表                                     |
| ●教師成長 ●學習歷程                                                                   |                                                                                                    | <ul> <li>UCAN就業職能平台</li> </ul>                |
| • Webcall • Connect                                                           |                                                                                                    | (UCAN平台說明影片)                                  |
| E独 /ナ /主 な <b>へffi</b> ce365<br>.edu.tw/student/new-query/sel-5.html          |                                                                                                    | • 畢業意向調査問券                                    |

MG

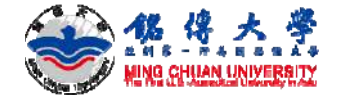

## 查詢上課課表

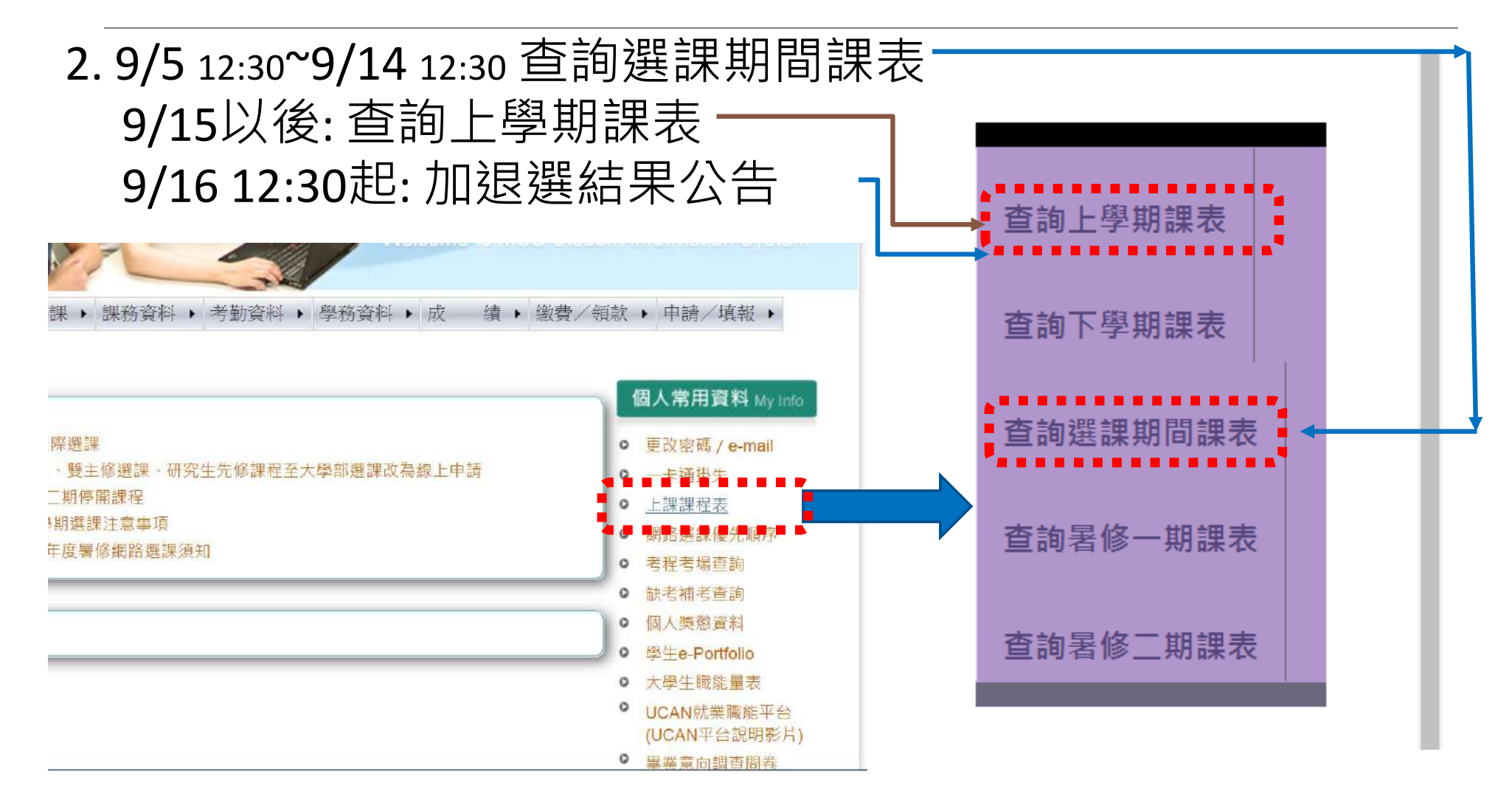

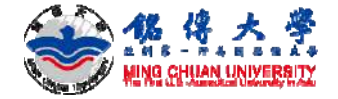

## 課程加選與退選

#### 1.選課-正常學期選課 新生加退選日期為9月5日(一)中午12:30至9月14日(三)中午12:30 不可以衝堂、不可以重覆選課

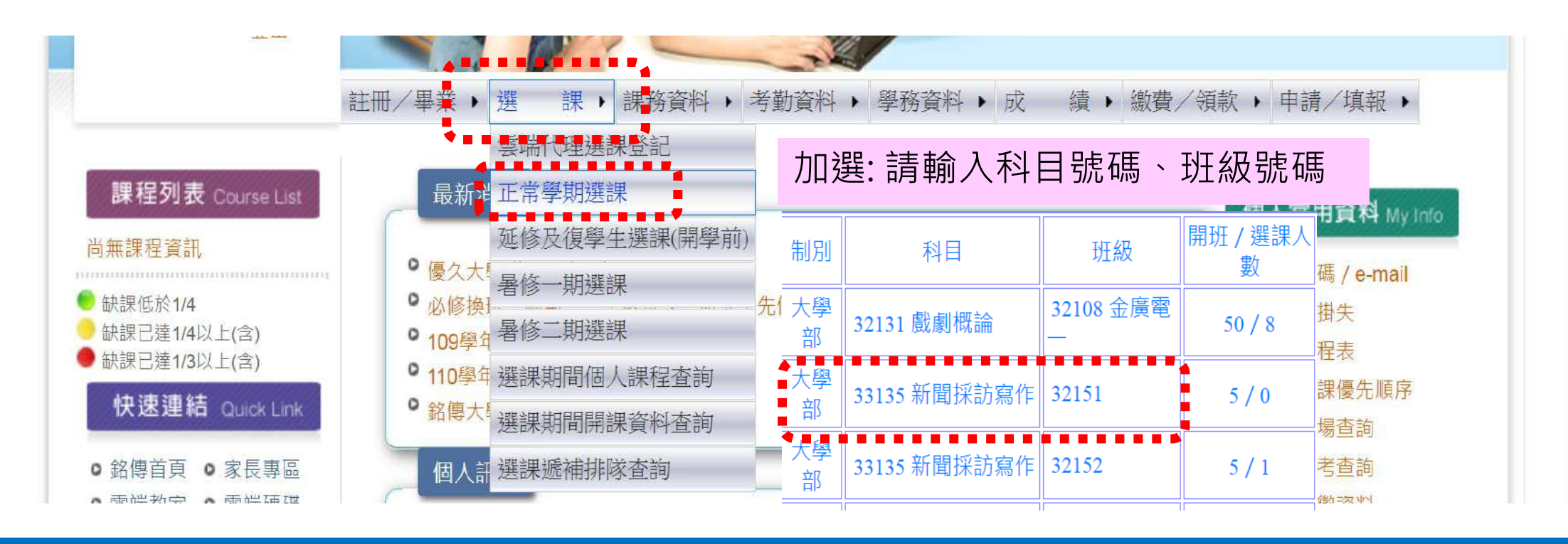

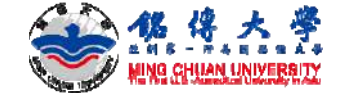

## 課程加選與退選

## 各年級時間

#### 大三為9月7日中午12:30 至9月14日(三)中午12:30

#### 大二為9月8日中午12:30 至9月14日(三)中午12:30

| 生上網選課                   | 9/5 10:00 公告雲端登記選課結<br>果        |
|-------------------------|---------------------------------|
|                         | 9/5 中午 12:30 至 9/14 中午<br>12:30 |
| 加建築五、大四、研二、<br>退 職研二、博二 | 在 9/6 10:00 公告雲端登記選課結<br>果      |
| <b>笑</b>                | 9/6 中午 12:30 至 9/14 中午<br>12:30 |
| 大三                      | 9/7 10:00 公告雲端登記選課結<br>果        |
|                         | 9/7 中午 12:30 至 9/14 中午<br>12:30 |
| 大二                      | 9/8 10:00 公告雲端登記選課結<br>果        |
|                         | 9/8 中午 12:30 至 9/14 中午<br>12:30 |
| 加退選結果公告                 | 9/16 中午 12:30 起                 |

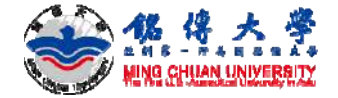

## 新生鍵入基本資料

#### 1. 註冊-新生鍵入基本資料

#### 2022年9月1日至2022年10月7日

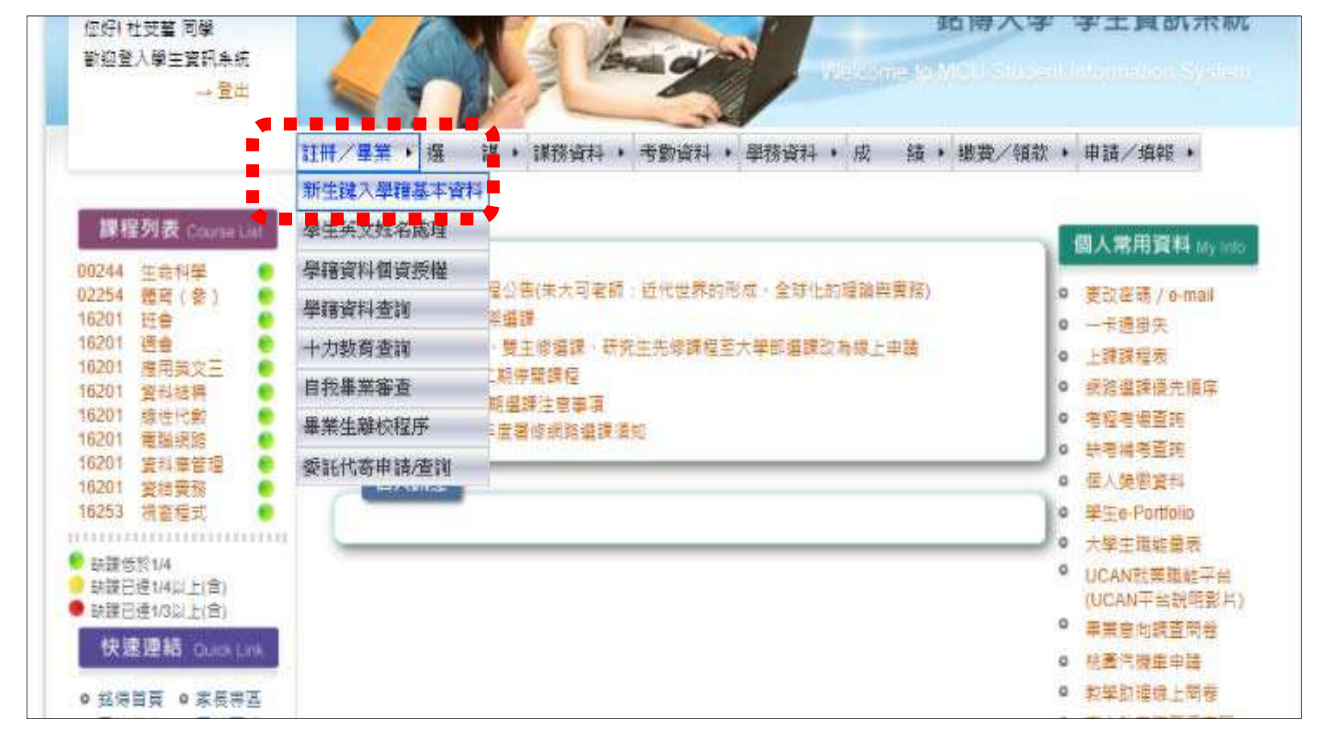

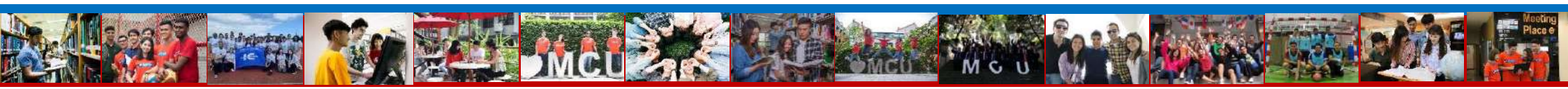

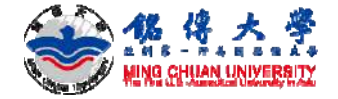

## 新生鍵入基本資料

#### 2. 輸入相關資料且確認無誤後,

點選「Next」上傳個人證件照。

|                                                                                    | 新生學藉資料作業                                              |  |  |
|------------------------------------------------------------------------------------|-------------------------------------------------------|--|--|
| 生個人及家長・監護人資料  上傅相片楷 」」博學籍文件  學生記錄卡  學生自傳  新生健康檢查資料卡  外語能力   專業證照   職庭方向   學生額款銀行帳號 |                                                       |  |  |
|                                                                                    | 注意事項                                                  |  |  |
| 1.有 <b>*</b> 註記者,請務必填寫。                                                            |                                                       |  |  |
| 2. 中英数字等输入法精一律採用半型。                                                                |                                                       |  |  |
| 3. 新生個人及家長、監護人質料及上導相片檔作業如本                                                         | ·疑問·請來電02-28824564註冊組分機:2705 或 03-3507001桃園栽務組分機:3248 |  |  |
| 4.學生記錄卡及學生自傳作業如有疑問,請電 02-288                                                       | 24564 生辅組分機:2505                                      |  |  |
| 5.外語能力、專業證照及職運方向作業如有疑問,精調                                                          | t 02-28824564 数形或分機:2451                              |  |  |
| 6. 新生健康檢查資料卡輸入作業,如有疑問請重02-28                                                       | 324564 街保總分機:2224或3170                                |  |  |

G

#### 2022年10月7日前完成

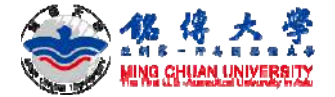

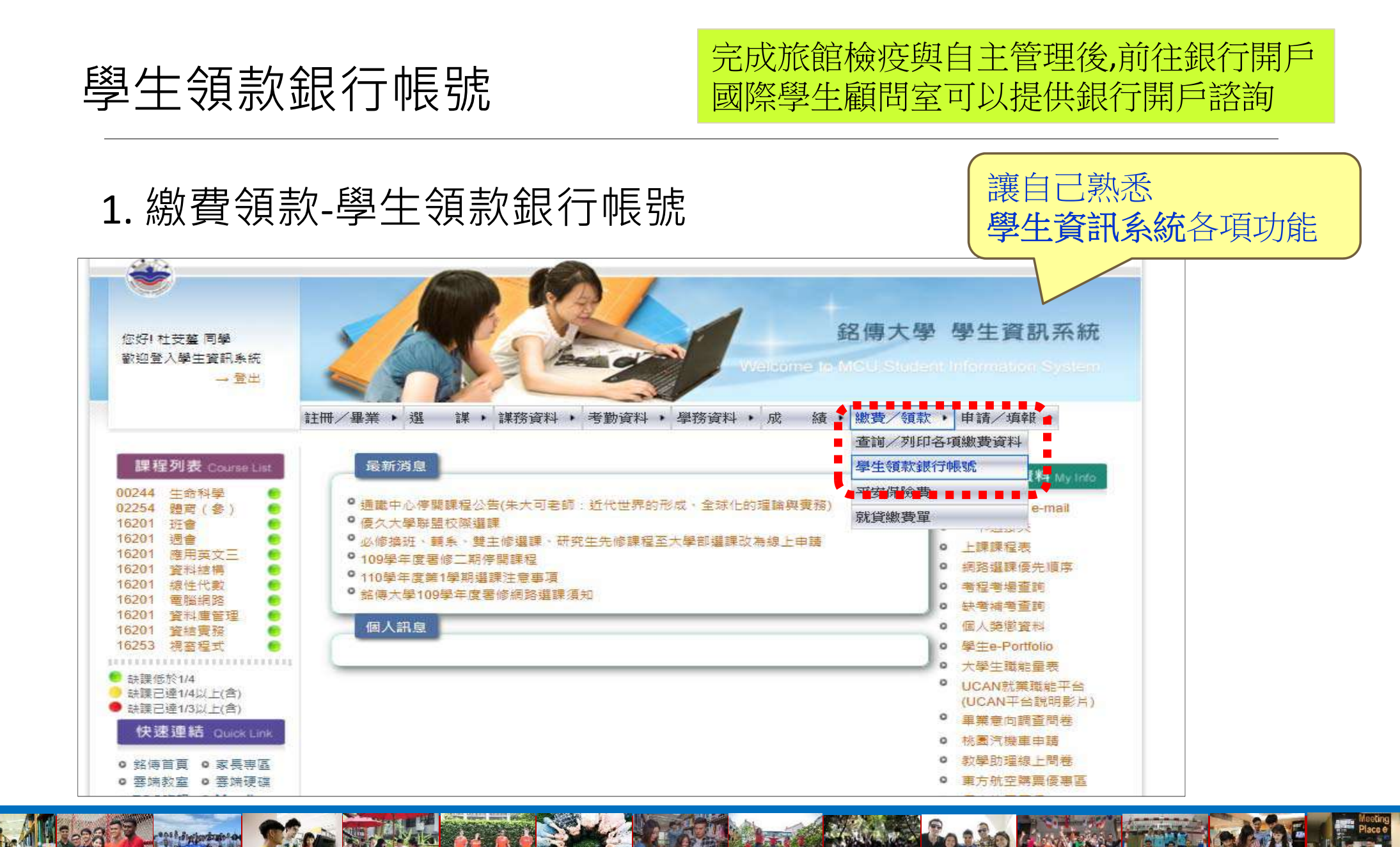

MGU

![](_page_41_Picture_0.jpeg)

# 經常需要用到 Moodle數位教學平台 Moodle System

![](_page_42_Picture_0.jpeg)

## Moodle: 下載上課講義、繳交作業

#### 1. 登入Moodle數位教學平台 <u>http://moodle.mcu.edu.tw/</u>

| 銘 傳 大 學     Moodle數位教學平台     Signature     Signature     Sign |                                                                            |
|----------------------------------------------------------------------------------------------------|----------------------------------------------------------------------------|
| <ul> <li>▲ 登入<br/>用號</li> <li>→ 都協師爱供之教位教村內容及使用。均置符合有關著作權規定,其相關教學內含之創作或取得,並用的<br/>如識犯是事或別事責任.</li> <li>▲ 相目 online teaching materials provided and used by teachers should follow the red<br/>property Rights regulations; mether the tread on the teaching<br/>infringe upon the rights of any third party or result in a copyright violation.</li> <li>● 素人<br/>電視</li> <li>● 影性挑戦</li> <li>▲ 主選單</li> <li>● 主選單</li> <li>● 建築</li> <li>● 正ams 整備指导 一 素的差 型的</li> <li>● Teams 整備指导 一 素的超</li> <li>● Teams 整備指导 一 素的超</li> <li>● Teams 整備指导 一 素的差</li> <li>● Teams 整備指导 千 二 繁新</li> <li>● Teams 整備指导 千 二 繁新</li> <li>● Teams Simplified Operations Manual_Teachers</li> <li>● Teams Simplified Operations Manual_Students</li> <li>● 如何 室動 Teams 整計(會攝室)」」與「理整合」」」「便理</li> <li>● 如何 室動 Teams 整計(會攝室)」」與「理整合」」」「要要</li> <li>● 如何 室動 Teams 整計(會攝 室員)」」「要要 平 愛 零 四</li> </ul>                                                                                                    | 使害他人權利或著作權情事,以<br>devant Intellectual<br>ing content should<br>am-05:00am. |

![](_page_43_Picture_0.jpeg)

![](_page_43_Figure_1.jpeg)

![](_page_43_Picture_2.jpeg)

![](_page_44_Picture_0.jpeg)

# 網路上課不能沒有 Teams

|                        | -  |
|------------------------|----|
| 在您的電腦下載工作用 Teams       |    |
|                        | Î. |
| 下輯Teams                |    |
|                        |    |
| 了解如何使用 Microsoft Teams |    |

![](_page_45_Picture_0.jpeg)

## TEAMS網路上課

- 9月5日開始上課,還沒入境台灣的同學,請透過Microsoft TEAMS網路上課
- 下載 MICROSOFT TEAMS: <u>https://www.microsoft.com/zh-</u> tw/microsoft-365/microsoft-teams/group-chat-software

![](_page_45_Picture_4.jpeg)

![](_page_46_Picture_0.jpeg)

## TEAMS網路上課

- 登入帳號USER NAME:
- 預設密碼PASSWORD:

![](_page_46_Picture_4.jpeg)

Email收到的帳號密碼請Key in 不能複製&貼上 copy & paste

![](_page_46_Picture_6.jpeg)

![](_page_46_Picture_7.jpeg)

![](_page_47_Picture_0.jpeg)

## TEAMS網路上課

 請注意,首次登入系統後,系統會要求重設密碼,請務必 記得你設定的新密碼

| Microsoft                          |  |
|------------------------------------|--|
| 10890285@ms1.mcu.edu.tw            |  |
| 更新您的密碼                             |  |
| 因為這是您第一次登入,或您的密碼已過期,所以您<br>必須更新密碼。 |  |
| 目前密碼                               |  |
| 新密碼                                |  |
| 確認密碼                               |  |
|                                    |  |

#### 登入Teams你會看到屬於你的課程團隊。

![](_page_48_Picture_1.jpeg)

課程詢問,請和學系秘書聯絡。

![](_page_48_Figure_3.jpeg)

![](_page_49_Picture_0.jpeg)

## TEAMS網路上課+實體上課

- 9月5日開學,已經完成旅館檢疫同學請到校上課。
- 正在申請簽證、等待來台與旅館檢疫期間都要網路上課。
   (請持續網路上課)

![](_page_49_Picture_4.jpeg)

![](_page_50_Picture_0.jpeg)

## 選課疑問找誰?

- 選課期間若同學需試聽課程,可利用Teams的聊天功能聯繫 老師,由老師加入課程線上試聽
- 學系秘書可以協助開課資訊、選課疑問等課務專業問題
- 銘傳大學首頁<u>https://web.mcu.edu.tw/</u>:學術單位

![](_page_50_Picture_5.jpeg)

通過卓越十力可獲校長推薦函,為職場加分

![](_page_51_Picture_0.jpeg)

## 誰是我的系秘書?

• 動漫文創設計學十學位學程

#### • 銘傳大學首頁https://web.mcu.edu.tw/: 學術單位

![](_page_51_Figure_3.jpeg)

![](_page_51_Figure_4.jpeg)

![](_page_51_Picture_5.jpeg)

![](_page_52_Picture_0.jpeg)

![](_page_52_Figure_1.jpeg)

#### • 舉例:數位媒體設計學系-系所概況-系所成員-行政人員

![](_page_52_Picture_3.jpeg)

![](_page_53_Picture_0.jpeg)

## 提問時間

![](_page_53_Picture_2.jpeg)

MG

![](_page_54_Picture_0.jpeg)

![](_page_54_Picture_1.jpeg)

#### Q. 實體校園上課還是網路上課? 學生必須進入校園實體上課,銘傳大學會盡全力協助交換生準備入境臺灣 程序,交換生才能順利在9月5日開學第一天進入校園上課。

Q.我可以不到台灣,只上網路課程嗎? 不可以,如果不能來台灣,請不要註冊繳費。

Q.不是9月5日入住宿舍,可以退費嗎? 不可以,宿舍已經保留給你,不會租給其他學生。所以收一學期的宿舍費。

![](_page_55_Picture_0.jpeg)

問題時間

課程問題 聯繫學系秘書 page 53

入境簽證事宜 聯繫國際學生顧問室

![](_page_55_Picture_4.jpeg)

![](_page_56_Picture_0.jpeg)

#### 謝謝同學們參與今天的線上說明會

![](_page_56_Picture_2.jpeg)

![](_page_56_Picture_3.jpeg)